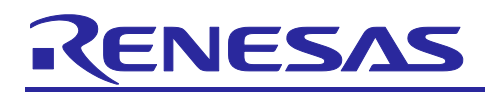

# **RL78 Family**

Reality AI Data Acquisition Module (Data Collector / Data Shipper) – Sample Code

# Introduction

This application note describes sample software for data acquisition for Reality AI. Acquired data is converted into any files using Reality AI Data Storage Tool on PC.

#### **Target Device**

RL78 Family MCUs : G23,G24,G13,G13A,G1D,G1H,G14 (ROM size more than 128KB)

• Operation confirmed MCU: RL78G23

When using this application note with other Renesas MCUs, careful evaluation is recommended after making modifications to comply with the alternate MCU.

#### Contents

| 1.                                                                                                    | Data acquisition for Reality Al                                                                                                    | .3                                                       |
|----------------------------------------------------------------------------------------------------|----------------------------------------------------------------------------------------------------|----------------------------------------------------------|
| 1.1                                                                                                    | Overview of Data Collector                                                                                                    | . 3                                                      |
| 1.2                                                                                                    | Overview of Data Shipper                                                                                                    | . 3                                                      |
| 1.3                                                                                                    | Overview of Data Storage Tool                                                                                                    | . 3                                                      |
| 2.                                                                                                    | How to implement data acquisition [RL78/G23]                                                                                                    | .4                                                       |
| 2.1                                                                                                    | Create New project                                                                                                    | . 4                                                      |
| 2.2                                                                                                    | Import and setup for SIS Modules for Reality AI                                                                                                    | . 8                                                      |
| 2.3                                                                                                    | Import sample project for Data Collector and Data Shipper                                                                                                    | 21                                                       |
| 2.4                                                                                                    | Setup Data Collector                                                                                                    | 22                                                       |
| 2.5                                                                                                    | Setup Data Shipper                                                                                                    | 24                                                       |
| 2.5.1                                                                                                    | Setup UART for Data Shipper                                                                                                    | 25                                                       |
| 2.6                                                                                                    | Generate source code by smart configurator                                                                                                    | 26                                                       |
| 2.7                                                                                                    | Modify source code                                                                                                    | 26                                                       |
| 20                                                                                                    |                                                                                                    |                                                          |
| 2.0                                                                                                    | Build project                                                                                                    | 27                                                       |
| 2.o<br>3.                                                                                                    | How to implement data acquisition [RL78/G14]                                                                                                    | 27<br>27                                                 |
| 2.0<br>3.<br>3.1                                                                                                    | How to implement data acquisition [RL78/G14]<br>Import sample project for Data Collector and Data Shipper                                                                                                    | 27<br>27<br>27                                           |
| 2.8<br>3.<br>3.1<br>3.2                                                                                                    | Build project.<br>How to implement data acquisition [RL78/G14]<br>Import sample project for Data Collector and Data Shipper<br>Information sample project for Data Collector and Data Shipper                                                                                                    | 27<br>27<br>27<br>28                                     |
| 2.8<br>3.<br>3.1<br>3.2<br>3.2.1                                                                                                    | Build project.<br>How to implement data acquisition [RL78/G14]<br>Import sample project for Data Collector and Data Shipper<br>Information sample project for Data Collector and Data Shipper<br>Copy source code from RL78/G23 sample project.                                                                                                    | 27<br>27<br>27<br>28<br>29                               |
| 2.0<br>3.<br>3.1<br>3.2<br>3.2.1<br>3.2.2                                                                                               | Build project.<br>How to implement data acquisition [RL78/G14]<br>Import sample project for Data Collector and Data Shipper<br>Information sample project for Data Collector and Data Shipper<br>Copy source code from RL78/G23 sample project<br>Modify settings of Code Generator                                                                                                    | 27<br>27<br>27<br>28<br>29<br>30                         |
| <ol> <li>3.</li> <li>3.1</li> <li>3.2</li> <li>3.2.1</li> <li>3.2.2</li> <li>3.2.3</li> </ol>                                           | Build project.<br>How to implement data acquisition [RL78/G14]<br>Import sample project for Data Collector and Data Shipper.<br>Information sample project for Data Collector and Data Shipper.<br>Copy source code from RL78/G23 sample project.<br>Modify settings of Code Generator.<br>Modify source code.                                                                                                    | 27<br>27<br>27<br>28<br>29<br>30<br>34                   |
| <ol> <li>3.</li> <li>3.1</li> <li>3.2</li> <li>3.2.1</li> <li>3.2.2</li> <li>3.2.3</li> <li>3.2.4</li> </ol>                            | Build project.<br>How to implement data acquisition [RL78/G14]<br>Import sample project for Data Collector and Data Shipper.<br>Information sample project for Data Collector and Data Shipper.<br>Copy source code from RL78/G23 sample project.<br>Modify settings of Code Generator.<br>Modify source code.<br>Change build settings.                                                                                                    | 27<br>27<br>27<br>28<br>29<br>30<br>34<br>37             |
| <ol> <li>3.</li> <li>3.1</li> <li>3.2</li> <li>3.2.1</li> <li>3.2.2</li> <li>3.2.3</li> <li>3.2.4</li> <li>3.2.5</li> </ol>             | Build project.<br>How to implement data acquisition [RL78/G14]<br>Import sample project for Data Collector and Data Shipper.<br>Information sample project for Data Collector and Data Shipper.<br>Copy source code from RL78/G23 sample project.<br>Modify settings of Code Generator.<br>Modify source code.<br>Change build settings.<br>Delete source file.                                                                                        | 27<br>27<br>27<br>28<br>29<br>30<br>34<br>37<br>39       |
| <ol> <li>3.</li> <li>3.1</li> <li>3.2</li> <li>3.2.1</li> <li>3.2.2</li> <li>3.2.3</li> <li>3.2.4</li> <li>3.2.5</li> <li>4.</li> </ol> | Build project.<br>How to implement data acquisition [RL78/G14]<br>Import sample project for Data Collector and Data Shipper.<br>Information sample project for Data Collector and Data Shipper.<br>Copy source code from RL78/G23 sample project.<br>Modify settings of Code Generator.<br>Modify source code.<br>Change build settings.<br>Delete source file.<br>How to get sensor data from evaluation board.                                       | 27<br>27<br>27<br>28<br>29<br>30<br>34<br>37<br>39<br>40 |
| 2.8<br>3.<br>3.1<br>3.2<br>3.2.1<br>3.2.2<br>3.2.3<br>3.2.4<br>3.2.5<br>4.<br>4.1                                                       | Build project.<br>How to implement data acquisition [RL78/G14]<br>Import sample project for Data Collector and Data Shipper.<br>Information sample project for Data Collector and Data Shipper.<br>Copy source code from RL78/G23 sample project.<br>Modify settings of Code Generator.<br>Modify source code.<br>Change build settings.<br>Delete source file.<br>How to get sensor data from evaluation board.<br>Setup Reality AI Data Storage Tool | 27<br>27<br>28<br>29<br>30<br>34<br>37<br>39<br>40<br>40 |

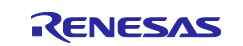

| RL78 Family | Reality AI Da | ata Acquisition | Module (Data | Collector / I | Data Shipper) – | Sample Code |
|-------------|---------------|-----------------|--------------|---------------|-----------------|-------------|
|-------------|---------------|-----------------|--------------|---------------|-----------------|-------------|

| 4.3   | Modify debugger settings. | . 44 |
|-------|---------------------------|------|
| 4.4   | Execute program.          | . 47 |
| 4.5   | Get sensor data           | . 48 |
| Revis | ion History               | .50  |

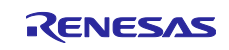

# 1. Data acquisition for Reality AI

Follow the steps below to collect data for Reality AI.

- Signal data such as sensors are stored in memory by Data Collector.
- The stored data is sent to the PC Data Shipper.
- Data Storage Tool running on a PC converts it into a file and uploads it to Reality AI.

Reality AI analyzes uploaded data and generates source code. Please see the e2 studio documentation for information on how Reality AI and e2 studio work together.

The following diagram is the system structure.

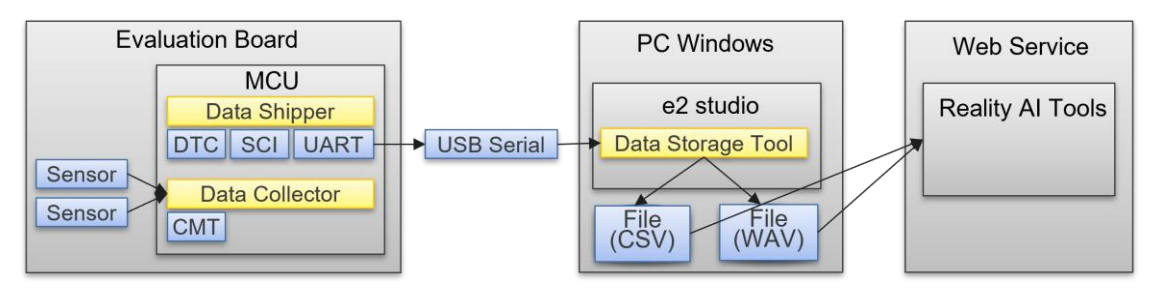

# 1.1 Overview of Data Collector

Data Collector collects data such as sensors in memory. There are two ways to collect it.

Snapshot

Data is collected using a timer provided by the Data Collector.

Data Feed

Data is collected using a timer provided by the user.

After collecting a specified number of data, it calls the Data Shipper's API.

#### **1.2** Overview of Data Shipper

Data Shipper sends data stored in memory by Data Collector to the PC via UART.

UART settings are set in "UART Communication Driver Interface Middleware".

#### 1.3 Overview of Data Storage Tool

Data Storage Tool convert file from sent data by Data Shipper.

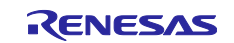

RL78 Family Reality AI Data Acquisition Module (Data Collector / Data Shipper) - Sample Code

| 6                                                                                                    |                                |                                  |                    |                      |               |                                                     |                                                                                            |          | >       | × |
|----------------------------------------------------------------------------------------------------|--------------------------------|----------------------------------|--------------------|----------------------|---------------|-----------------------------------------------------|--------------------------------------------------------------------------------------------|----------|---------|---|
| 🔀 Reality Al Data Storage Tool 🗙                                                                                                    |                                |                                  |                    |                      |               |                                                     |                                                                                            |          | - 6     |   |
| Project: DC_DS_TST                                                                                                    |                                |                                  |                    |                      |               |                                                     |                                                                                            |          | ~       | ^ |
| Status                                                                                                    | Settings                       |                                  |                    |                      |               |                                                     |                                                                                            |          |         |   |
| Data error                                                                                                    |                                | Data connection.                 |                    | Data                 | file settings |                                                     | View data s                                                                                | tructure | <u></u> |   |
| Data capture                                                                                                    | Signal view                    |                                  |                    |                      |               |                                                     |                                                                                            |          |         |   |
| Number of<br>frames per file:     20       □ Unlimited       Instance ID:     0       Class name:     myClass       Start new capture | O Live view ) File m           | eview                            |                    | A                    | 256 sample    | Ch f<br>2 c<br>3 c<br>• Auto sc<br>• Fixed sc<br>es | Name<br>dc0_snapshot_ch0<br>dc0_snapshot_ch1<br>dc0_snapshot_ch2<br>cale view<br>cale view | >        |         |   |
| Data file group                                                                                                    | Data file                      | Create date                      | Size               | Class name           | Status        | Cole ^                                              | Refresh                                                                                    |          |         |   |
| metadata.csv                                                                                                    | myClass_20230<br>myClass_20230 | Wed Jul 05 09:<br>Wed Jul 05 09: | 14.3 KB<br>14.6 KB | yourClass<br>myClass | GOOD<br>GOOD  | Blue<br>Red                                         | Select all dat                                                                             | a        |         |   |
|                                                                                                    | myClass_20230                  | Wed Jul 05 09:                   | 14.6 KB            | myClass              | GOOD          | Yell                                                | Copy data to gro                                                                           | oup      |         |   |
|                                                                                                    | myClass_20230<br>myClass_20230 | Wed Jul 05 09:<br>Wed Jul 05 09: | 14.7 KB<br>15.3 KB | myClass<br>myClass   | GOOD<br>GOOD  | Blue                                                | Delete                                                                                     |          |         |   |
|                                                                                                    | myClass_20230<br>myClass 20230 | Wed Jul 05 10:<br>Wed Jul 05 10: | 16.1 KB<br>16.1 KB | myClass<br>myClass   | GOOD<br>GOOD  | Blue                                                | Edit metadata                                                                              |          |         |   |
|                                                                                                    | myClass_20230                  | Wed Jul 05 10:                   | 15.8 KB            | myClass              | GOOD          | Blue                                                | Editor path:                                                                               |          |         |   |
|                                                                                                    | myciass_20230                  | Wed Jul 05 10:                   | 15.8 KB            | myciass              | GOOD NC       | Blui                                                | <default></default>                                                                        |          |         | ¥ |

# 2. How to implement data acquisition [RL78/G23]

Describes how to implement a data acquisition module using Data Collector and Data Shipper into a program.

# 2.1 Create New project.

1. Select [File]>[New]>[Renesas C/C++ Project]>[Renesas RL78] menu.

| 6        | rl78-sample - e² studio         |               |          |                                                |           |                |          |      | -                              |         | $\times$ |
|----------|---------------------------------|---------------|----------|------------------------------------------------|-----------|----------------|----------|------|--------------------------------|---------|----------|
| File     | e Edit Source Refactor Navigate | Search Projec | t R      | enesas Views Run Renesas Al Window Help        |           |                |          |      |                                |         |          |
|          | New                             | Alt+Shift+N > |          | Renesas C/C++ Project                          | >         | Renesas Debug  | 1        |      | Q i 😭                          | 6 G     | /C++     |
|          | Open File                       |               | C*       | Makefile Project with Existing Code            | _         | Renesas RA     |          | -    | E Outline ×                    |         |          |
|          | Open Projects from File System  |               | C        | C/C++ Project                                  |           | Renesas RL78   |          |      | There is no active editor that | provide | s an     |
|          | Recent Files                    | >             |          | Project                                        |           | Renesas RX     | ,        |      | outline.                       |         |          |
|          | Close Editor                    | Ctrl+W        | C++      | Convert to a C/C++ Project (Adds C/C++ Nature) | Γ         |                | _        |      |                                |         |          |
|          | Close All Editors               | Ctrl+Shift+W  | 63       | Source Folder                                  |           |                |          |      |                                |         |          |
|          | Save                            | Ctrl+S        | <b>6</b> | Folder                                         |           |                |          |      |                                |         |          |
|          | Save As                         |               | C        | Source File                                    |           |                |          |      |                                |         |          |
|          | Save All                        | Ctrl+Shift+S  | h        | Header File                                    |           |                |          |      |                                |         |          |
|          | Revert                          |               | Ľ        | File from Template                             |           |                |          |      |                                |         |          |
|          | Move                            |               | G        | Class                                          |           |                |          |      |                                |         |          |
|          | Rename                          | F2            | 1        | Code Generator                                 |           |                |          |      |                                |         |          |
| s        | Refresh                         | F5            | 2        | Example                                        |           |                |          |      |                                |         |          |
|          | Convert Line Delimiters To      | >             |          | Other C                                        | Ctrl+N    |                |          |      |                                |         |          |
| Ð        | Print                           | Ctrl+P        | Γ        |                                                |           |                |          |      |                                |         |          |
| 2        | Import                          |               |          |                                                |           |                |          |      |                                |         |          |
| <u>z</u> | Export                          |               |          |                                                |           |                |          |      |                                |         |          |
|          | Properties                      | Alt+Enter     |          |                                                |           |                |          |      |                                |         |          |
|          | Switch Workspace                | >             |          |                                                |           |                |          |      |                                |         |          |
|          | Restart                         |               |          | Problems X 📃 Console 🔲 Properties 🎰 Smart      | Browser D | Smart Manual   |          |      | <u>7</u>                       | 8 🗖     |          |
|          | Exit                            |               | ite      | ms                                             | 9         | y on architera |          |      | U                              | 0       | _        |
|          |                                 |               | De       | scription Re                                   | esource   | Path           | Location | Туре |                                |         |          |
|          |                                 |               |          |                                                |           |                |          |      |                                |         |          |
|          |                                 |               |          |                                                |           |                |          |      |                                |         |          |
|          |                                 |               |          |                                                |           |                |          |      |                                |         |          |
|          |                                 |               |          |                                                |           |                |          |      |                                |         |          |
| 0 it     | ems selected                    |               |          |                                                |           |                |          |      |                                |         |          |

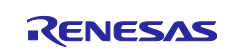

2. Select [Renesas CC-RL C/C++ Executable Project] item.

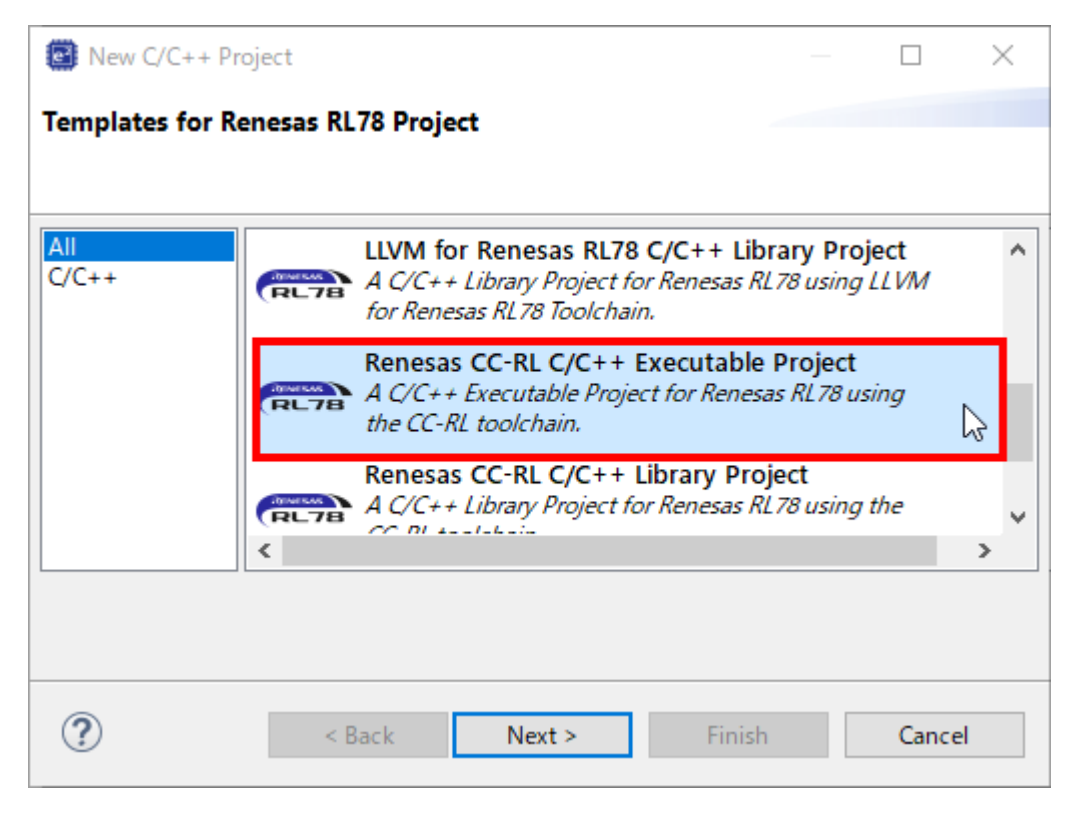

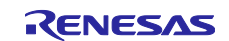

3. Specify Project Name.

| 8                  |                                                         |           |        | _      |        |
|--------------------|---------------------------------------------------------|-----------|--------|--------|--------|
| New Renesas CC     | - <b>RX Executable Project</b><br>RX Executable Project |           |        |        | Ď      |
| Project name: Re   | ealityAlSample                                          |           |        |        |        |
| 🗹 Use default lo   | ocation                                                 |           |        |        |        |
| Location:          | C:¥workspace¥e2studio¥Reality                           | yAlSample |        |        | Browse |
|                    | Create Directory for Project                            |           |        |        |        |
| Choose file syster | n: default 🖂                                            |           |        |        |        |
| Working sets       |                                                         |           |        |        |        |
| Add project        | to working sets                                         |           |        |        | New    |
| Working sets:      |                                                         |           |        | $\sim$ | Select |
|                    |                                                         |           |        |        |        |
|                    |                                                         |           |        |        |        |
|                    |                                                         |           |        |        |        |
|                    |                                                         |           |        |        |        |
|                    |                                                         |           |        |        |        |
|                    |                                                         |           |        |        |        |
|                    |                                                         |           |        |        |        |
|                    |                                                         |           |        |        |        |
|                    |                                                         |           |        |        |        |
|                    |                                                         |           |        |        |        |
| $\bigcirc$         |                                                         | < Back    | Next > | Finish | Cancel |

Push [Next] button.

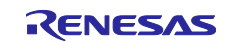

4. Select [RL78G23-128p\_FastPrototypingBoard] in Target Board.

| 8                                                                             |                                                                                                    | — 🗆 X                                                                                                    |
|-------------------------------------------------------------------------------|----------------------------------------------------------------------------------------------------|----------------------------------------------------------------------------------------------------|
| New Renesas (<br>You must sele                                                | CC-RL Executable Project<br>ect a device                                                                                                    |                                                                                                    |
| Toolchain Setti<br>Language:<br>Toolchain:<br>Toolchain Versi                 | ings<br>C O C++<br>Renesas CC-RL $\checkmark$<br>ion: v1.12.00 $\checkmark$<br><u>Manage Toolchains</u>                                                                                         |                                                                                                    |
| Device Setting<br>Target Board:<br>Target Device:<br>Endian:<br>Project Type: | s<br>Custom<br>RL78G15_FastPrototypingBoard<br>RL78G22_FastPrototypingBoard<br>RL78G23-128p_FastPrototypingBoard<br>RL78G23-64p_FastPrototypingBoard<br>RL78G24_FastPrototypingBoard<br>Default | Configurations Create Hardware Debug Configuration Create Debug Configuration Create Debug Configuration Create Release Configuration |
| ?                                                                             | < Back N                                                                                                    | ext > Finish Cancel                                                                                                    |

Push [Next] and [Finish] button to create a new project.

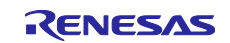

# 2.2 Import and setup for SIS Modules for Reality AI

1. Open Smart Configurator.

Double Click ["projectname".scfg] in Project Explorer.

| 😨 e2studio - e² studio                    |                                                                    | - 🗆 ×                                      |
|-------------------------------------------|--------------------------------------------------------------------|--------------------------------------------|
| File Edit Source Refactor Navigate Search |                                                                    |                                            |
| 🔚   🛞 = 🔦 = 🔌   🎋 = 💁 = 🖻 🗉               | ٩.                                                                 | 🗄 😰 🛛 🔀 C/C++ 📓 Smart Configurator         |
| 🍋 Project Explorer 🗙 📄 🚍 🏹 🖇 📟 🗖          |                                                                    | 🗄 Outline X 🔰 📮 🗖                          |
| ✓                                         |                                                                    | There is no active editor that provides an |
| > 👸 Includes                              |                                                                    | outline.                                   |
| RealityAlSample.scfg                      |                                                                    |                                            |
| X RealityAlSample HardwareDebug.launch    |                                                                    |                                            |
| ⑦ Developer Assistance                    |                                                                    |                                            |
|                                           |                                                                    |                                            |
|                                           |                                                                    |                                            |
|                                           |                                                                    |                                            |
|                                           |                                                                    |                                            |
|                                           |                                                                    |                                            |
|                                           |                                                                    |                                            |
|                                           |                                                                    |                                            |
|                                           |                                                                    |                                            |
|                                           |                                                                    |                                            |
|                                           |                                                                    |                                            |
|                                           |                                                                    |                                            |
|                                           |                                                                    |                                            |
|                                           | Problems 🗐 Console X 🔤 Properties) 🚇 Smart Browser) 🖽 Smart Manual |                                            |
|                                           | Smart Configurator Output                                          |                                            |
|                                           |                                                                    | ^                                          |
|                                           |                                                                    |                                            |
|                                           |                                                                    |                                            |
|                                           | 5                                                                  | ×                                          |
|                                           |                                                                    |                                            |
|                                           |                                                                    |                                            |

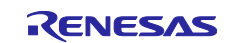

2. Add Components.

Select [Components] tab and Click [Add component] icon.

| Reality/AlSample/F                                                                                                    | Realituál Sample sofo - e <sup>2</sup> studio                                                                  |                               | - D X                                     | _  |
|----------------------------------------------------------------------------------------------------|----------------------------------------------------------------------------------------------------|-------------------------------|-------------------------------------------|----|
| File Edit Navigate Search                                                                                                    | Project Renesas Views Run Renesas Al Window Help                                                               |                               |                                           |    |
| 🗐 🛞 = 🗞 = 🎄 = 🗛                                                                                                    | <ul> <li>✓</li> </ul>                                                                                          |                               | 🔍 🗄 腔 🛛 🖉 🌌 Smart Configurat              | or |
| Project X                                                                                                    | RealityAlSample.scfg ×                                                                                         |                               | MCU/MPU Package × ③ Developer Assist Brow | 5  |
| <ul> <li>□ 4 7 8</li> <li>✓ BealityAlSample</li> </ul>                                                                                                    | Software component configuration                                                                               | Generate Code Generate Report |                                           | >> |
| >  Includes                                                                                                    | Com 🚵 🛃 📲 📻 🗭 Configure                                                                                        | (1)                           |                                           | -  |
| Project X □<br>Project X □<br>SealityAlSample<br>SealityAlSamples.cfg<br>RealityAlSamples.cfg<br>RealityAlSamples.cfg<br>RealityAlSamples.cfg<br>Developer Assistance | Image: Startup       ✓ Startup       ✓ Startup       ✓ Startup       ✓ Startup       ✓ Startup       ✓ Startup |                               | RENESAS<br>RU3623<br>R710005N#8           |    |
| < >                                                                                                    | Overview Board Clocks System Components Pins Interrupt                                                         |                               | ▶ Legend                                  |    |
| Console X                                                                                                    | 🔍 🔝 🖻 🚽 🗂 🖛 🗖                                                                                                  | Configuration Problems X      | ₹ § = E                                   | 3  |
| Smart Configurator Output                                                                                                    |                                                                                                    | 0 items                       | Tran                                      |    |
|                                                                                                    |                                                                                                    | Description                   | iype                                      |    |
| <                                                                                                    | >                                                                                                    |                               |                                           |    |
|                                                                                                    |                                                                                                    |                               |                                           |    |

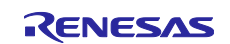

#### 3. Download FIT modules.

- Select [Download RL78 Software Integration System modules] link.

| 📴 New Co                 | omponent                                                    |                         |                            |         |        |    | ×      |
|--------------------------|-------------------------------------------------------------|-------------------------|----------------------------|---------|--------|----|--------|
| Software (<br>Select con | Component Selection<br>nponent from those available in list |                         |                            |         |        |    |        |
| Category                 | All                                                         |                         |                            |         |        |    | $\sim$ |
| Function                 | All                                                         |                         |                            |         |        |    | $\sim$ |
| Filter                   |                                                             |                         |                            |         |        |    |        |
| Compon                   | nents ^                                                     | Short Name              | Туре                       | Version |        |    | ^      |
| H A/D C                  | Converter                                                   |                         | Code Generator             | 1.4.0   |        |    |        |
| Board                    | d Support Packages v1.60                                    | r_bsp                   | RL78 Software I            | 1.60    |        |    |        |
| Capac                    | citive Sensing Unit driver.                                 | r_ctsu                  | RL78 Software I            | 1.40    |        |    |        |
| H Clock                  | Output /Buzzer Output Controller                            |                         | Code Generator             | 1.4.0   |        |    | ¥      |
| Show o                   | only latest version                                         |                         |                            |         |        |    |        |
| Descriptio               | n                                                           |                         |                            |         |        |    |        |
| The analo                | og to digital (A/D) converter is function                   | on for converting analo | og inputs to digital signa | ls.     |        |    | ~      |
| Download<br>Download     | I RL78 Software Integration System m<br>I ELCL modules      | odules<br>U             |                            |         |        |    |        |
| Configure                | general settings                                            |                         |                            |         |        |    |        |
|                          |                                                             |                         |                            |         |        |    |        |
| ?                        |                                                             |                         | < Back                     | Next >  | Finish | Ca | ncel   |

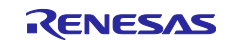

- Select Region on dialog.
- Check the following SIS modules in list.
  - RAI Data Collector Middleware
  - RAI Data Shipper Middleware
  - UART Communication Driver Interface Middleware

| 8            |                                                                                        |                  |             | —              |              |
|--------------|----------------------------------------------------------------------------------------|------------------|-------------|----------------|--------------|
| RL78<br>Sele | Software Integration System Modules I<br>ct the RL78 Software Integration System modul |                  | Ľ           |                |              |
|              | Title                                                                                  | Document No.     | Rev.        | Issue date 🔺   | Select All   |
|              | RL78 Family Renesas Flash Driver RL78 Typ                                              | R20AN0653EJ0     | Rev. 1. 10  | 2023-08-07     | Decelect All |
|              | RL78 Family Renesas Flash Driver RL78 Typ                                              | R20AN0654EJ0     | Rev.1.10    | 2023-08-07     | Deselect All |
|              | RL78 Family Renesas Flash Driver RL78 Typ                                              | R20AN0655EJ0     | Rev.1.10    | 2023-08-07     |              |
|              | RL78 Family ZMOD4410, ZMOD4450 and Z                                                   | R01AN6197EJ0     | Rev.1.22    | 2023-07-04     |              |
|              | RL78 Family CTSU Module Software Integr                                                | R11AN0484EJ0     | Rev.1.40    | 2023-06-13     |              |
|              | RL78 Family TOUCH Module Software Inte                                                 | R11AN0485EJ0     | Rev.1.40    | 2023-06-13     |              |
|              | RL78 Family FS2012 Sensor Control Modul                                                | R01AN6196EJ0     | Rev.1.12    | 2023-04-26     |              |
|              | RL78 Family HS400X Sensor Control Modu                                                 | R01AN6446EJ0     | Rev.1.02    | 2023-04-26     |              |
|              | RL78 Family HS300x Sensor Control Modul                                                | R01AN6194EJ0     | Rev.1.22    | 2023-03-03 ¥   |              |
| <            |                                                                                        |                  |             | >              |              |
| Mo           | dule Folder Path:                                                                      |                  |             |                |              |
|              | C:¥Users! ¥.eclipse¥com.renesas.platf                                                  | orm_download¥RL7 | 78_Modules¥ | GenericModules | Browse       |
|              |                                                                                        |                  |             |                |              |
|              |                                                                                        |                  | D           | ownload        | Cancel       |

Push [Download] button

Confirm "End User License Agreement (Sample Code)". If you can agree this license, push [Accept] button.

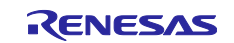

– Input [rai] in Filter and select [RAI Data Shipper Middleware] item.

When select [RAI Data Shipper Middleware], Smart Configurator will automatically import the required components.

| New Co                                                                           | omponent                                                                                                    |                       |                 |         | $\times$ |  |  |  |
|----------------------------------------------------------------------------------|----------------------------------------------------------------------------------------------------|-----------------------|-----------------|---------|----------|--|--|--|
| Software Component Selection Select component from those available in list       |                                                                                                    |                       |                 |         |          |  |  |  |
| Category<br>Function<br>Filter                                                   | All All rai                                                                                                    |                       |                 |         | ~        |  |  |  |
| Compon                                                                           | ents                                                                                                    | Short Name            | Туре            | Version |          |  |  |  |
| 🕀 RALD                                                                           | ata Collector Middleware                                                                                                    | rm rai data collector | Firmware Integr | 1.00    |          |  |  |  |
| ✓ Show of<br>✓ Hide its<br>Descriptio                                            | only latest version<br>ems that have duplicated functional<br>m                                                                                                    | ity                   |                 |         |          |  |  |  |
| Depende<br>Depende<br>Depende<br>This mod<br><u>Download</u><br><u>Configure</u> | Dependency : r_bsp version(s) 7.21<br>Dependency : rm_comms_uart_rx version(s) 1.00<br>Dependency : rm_rai_data_collector_rx version(s) 1.00<br>This module collects and shipping data for RAI. |                       |                 |         |          |  |  |  |
| ?                                                                                | < 8                                                                                                    | ack Next >            | Finish          | Cancel  |          |  |  |  |

Push [Finish] button in New Component Dialog.

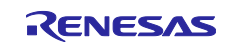

4. Import Data Transfer Controller (DTC) and setup.

Data Collector use DTC feature. So, import Code Generator module.

- Select [Components] tab and Click [Add component] icon in Smart Configurator.
- Select [Data Transfer Controller] item and push [Finish] button.

| 🙆 New Co                     | omponent                            |                              |                        |        |        | _ |       | ×      |
|------------------------------|-------------------------------------|------------------------------|------------------------|--------|--------|---|-------|--------|
| Software Component Selection |                                     |                              |                        |        |        |   | r     | ala i  |
| Select com                   | ponent from those available in list |                              |                        |        |        |   | τ     |        |
|                              |                                     |                              |                        |        |        |   |       |        |
| Category                     | All                                 |                              |                        |        |        |   |       | $\sim$ |
| Function                     | All                                 |                              |                        |        |        |   |       | $\sim$ |
| Filter                       | data                                |                              |                        |        |        |   |       |        |
| Comment                      | ~ ^                                 | Chart Name                   | <b>T</b>               | Martin |        |   |       |        |
| Compon                       | ents<br>Fransfer Controller         | Short Name                   | lype<br>Code Generator | 131    |        |   |       |        |
| H RAI D                      | ata Collector Middleware            | rm rai data collector rl     | RL78 Software I        | 1.00   |        |   |       |        |
| H RAI D                      | ata Shipper Middleware              | rm_rai_data_shipper_rl       | RL78 Software I        | 1.00   |        |   |       |        |
|                              |                                     |                              |                        |        |        |   |       |        |
| Show o                       | only latest version                 |                              |                        |        |        |   |       |        |
| Descriptio                   | n                                   | tions for DTC to perform de  |                        |        |        |   |       |        |
| This sort                    | ware component provides configura   | ations for DTC to perform da | ta transfers.          |        |        |   |       |        |
|                              |                                     |                              |                        |        |        |   |       |        |
| Download                     | RL78 Software Integration System (  | modules                      |                        |        |        |   |       |        |
| Download                     | ELCL modules                        |                              |                        |        |        |   |       |        |
| <u>Configure</u>             | general settings                    |                              |                        |        |        |   |       |        |
|                              |                                     |                              |                        |        |        |   |       |        |
|                              |                                     |                              |                        |        |        |   |       |        |
| ~                            |                                     |                              |                        |        | _      |   |       |        |
| ?                            |                                     |                              | < Back                 | Next > | Finish |   | Cance | d -    |

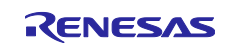

- Change the settings of [Config\_DTC] as follows:

| Items                        | Value                                                      |
|------------------------------|------------------------------------------------------------|
| Chain transfer (DTCD0)       | Check                                                      |
| Activation source<br>(DTCD0) | End of channel 1 of timer array unit 0 count or<br>capture |

| 0                                                                                           |                                                         |                                 | — 🗆 X                                           |  |  |  |
|---------------------------------------------------------------------------------------------|---------------------------------------------------------|---------------------------------|-------------------------------------------------|--|--|--|
| 🌼 *RealityAlSample.scfg 🗙                                                                   |                                                         |                                 |                                                 |  |  |  |
| Software component configuration                                                            | Software component configuration                        |                                 |                                                 |  |  |  |
| Components 🚵 🛃 🎘 🕞 🕀 Configure                                                              |                                                         |                                 | ^                                               |  |  |  |
| State         State         Base setting           type filter text         DTC base addres | s 0xFFD00                                               |                                 |                                                 |  |  |  |
| ✓                                                                                           | e setting<br>ata transfers can be continuously performe | d by one activation source wher | using Chain transfer.                           |  |  |  |
| ✓ ➢ Drivers                                                                                 | (DTCD0) Chain transfer (DTCD0)                          | Activation source (DTCD0)       | End of channel 1 of timer array unit 0 count o  |  |  |  |
| Data transfer controller     Control data1     Config. DTC                                  | (DTCD1) Chain transfer (DTCD1)                          | Activation source (DTCD1)       | INTP1                                           |  |  |  |
| ✓ ➢ Middleware                                                                              | (DTCD2) Chain transfer (DTCD2)                          | Activation source (DTCD2)       | INTP2                                           |  |  |  |
| ✓ 🧁 Generic 🗌 Control data3                                                                 | (DTCD3) Chain transfer (DTCD3)                          | Activation source (DTCD3)       | INTP3                                           |  |  |  |
| rm_conins_uarc_n                                                                            | (DTCD4) Chain transfer (DTCD4)                          | Activation source (DTCD4)       | INTP4                                           |  |  |  |
| 💱 rm_rai_data_shipper_rl 🗌 Control data5                                                    | (DTCD5) Chain transfer (DTCD5)                          | Activation source (DTCD5)       | INTP5                                           |  |  |  |
| Control data6                                                                               | (DTCD6) Chain transfer (DTCD6)                          | Activation source (DTCD6)       | A/D conversion end                              |  |  |  |
| Control data7                                                                               | (DTCD7) Chain transfer (DTCD7)                          | Activation source (DTCD7)       | UART0 reception transfer end/CSI01 transfer e   |  |  |  |
| Control data                                                                                | (DTCD8) Chain transfer (DTCD8)                          | Activation source (DTCD8)       | UART0 transmission transfer end/CSI00 transfe   |  |  |  |
| Control data                                                                                | (DTCD9) Chain transfer (DTCD9)                          | Activation source (DTCD9)       | UART1 reception transfer end/CSI11 transfer e   |  |  |  |
| Control data1                                                                               | 0 (DTCD10) Chain transfer (DTCD10)                      | Activation source (DTCD10)      | UART1 transmission transfer end/CSI10 transfe   |  |  |  |
| Control data1                                                                               | 1 (DTCD11) Chain transfer (DTCD11)                      | Activation source (DTCD11)      | UART2 reception transfer end/CSI21 transfer e   |  |  |  |
| Control data1                                                                               | 2 (DTCD12) Chain transfer (DTCD12)                      | Activation source (DTCD12)      | UART2 transmission transfer end/CSI20 transfe   |  |  |  |
| Control data1                                                                               | 3 (DTCD13) Chain transfer (DTCD13)                      | Activation source (DTCD13)      | End of channel 0 of timer array unit 0 count of |  |  |  |
| Control data1                                                                               | 4 (DTCD14) Chain transfer (DTCD14)                      | Activation source (DTCD14)      | End of channel 1 of timer array unit 0 count of |  |  |  |
| Control data1                                                                               | 5 (DTCD15) Chain transfer (DTCD15)                      | Activation source (DTCD15)      | End of channel 2 of timer array unit 0 count of |  |  |  |
| Control data1                                                                               | 6 (DTCD16) Chain transfer (DTCD16)                      | Activation source (DTCD16)      | End of channel 3 of timer array unit 0 count of |  |  |  |
|                                                                                             |                                                         |                                 | ~                                               |  |  |  |
| Overview Board Clocks System Components Pins Interrupt                                      |                                                         |                                 | N                                               |  |  |  |

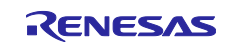

5. Import Interval Timer and setup.

Data Collector use timer. So, import SIS module and change the settings.

- Select [Components] tab and Click [Add component] icon in Smart Configurator.
- Select [Interval Timer] item and push [Next] button.

| 🙆 New Co                     | mponent               |                                              |                            |                |                   | _           |        | ×      |
|------------------------------|-----------------------|----------------------------------------------|----------------------------|----------------|-------------------|-------------|--------|--------|
| Software Component Selection |                       |                                              |                            |                |                   | ala -       |        |        |
| Select com                   | ponent from those     | e available in list                          |                            |                |                   |             |        |        |
|                              |                       |                                              |                            |                |                   |             |        |        |
| Category                     | All                   |                                              |                            |                |                   |             |        | $\sim$ |
| Function                     | All                   |                                              |                            |                |                   |             |        | $\sim$ |
| Filter                       | timer                 |                                              |                            |                |                   |             |        |        |
| Compon                       | entr ^                | Short Name                                   | Тире                       | Version        |                   |             |        |        |
| H Interv                     | al Timer              | Short Name                                   | Code Generator             | 1.4.0          |                   |             |        |        |
| H Watch                      | ndog Timer            |                                              | Code Generator             | 1.4.0          |                   |             |        |        |
|                              |                       |                                              |                            |                |                   |             |        |        |
| Show o                       | nly latest version    |                                              |                            |                |                   |             |        |        |
| Description                  | n                     |                                              |                            |                |                   |             |        |        |
| The interv                   | val timer function is | s timer that generating timer interrupt at r | regular intervals. It also | can measure th | ne interval of th | ne input si | gnals. | ~      |
|                              |                       |                                              |                            |                |                   |             |        |        |
|                              |                       |                                              |                            |                |                   |             |        | $\sim$ |
| <u>Download</u>              | RL78 Software Inte    | egration System modules                      |                            |                |                   |             |        |        |
| Download<br>Configure        | ELCL modules          |                                              |                            |                |                   |             |        |        |
| configure                    | general settings      |                                              |                            |                |                   |             |        |        |
|                              |                       |                                              |                            |                |                   |             |        |        |
|                              |                       |                                              |                            |                |                   |             |        |        |
| ?                            |                       |                                              | < Back                     | Next >         | Finish            |             | Canc   | el     |

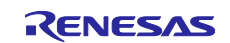

### - Change [16bit count mode] of "Operation" and push [Finish] button.

| New Component                               |                                                                                                    | _  |       | ×      |
|---------------------------------------------|----------------------------------------------------------------------------------------------------|----|-------|--------|
| Add new configuratio                        | n for selected component                                                                                                    |    | 1     |        |
|                                             |                                                                                                    |    |       |        |
| Interval Timer                              |                                                                                                    |    |       |        |
| Configuration name:                         | Config_TAU0_1                                                                                                    |    |       |        |
| Operation:                                  | 16 bit count mode                                                                                                    |    |       | $\sim$ |
| Resource:                                   | TAU0_1                                                                                                    |    |       | $\sim$ |
| Caution:                                    |                                                                                                    |    |       |        |
| 16 bit capture mode I<br>When 8 bit mode IT | TL000_ITL001 can not be used together with 16 bit count mode ITL012_ITL013.<br>is used, 16 bit ITL and 32 bit ITL can not be used. |    |       | ^      |
| When 16 bit mode ITI                        | is used, 8 bit ITL and 32 bit ITL can not be used.                                                                                 |    |       | ~      |
|                                             |                                                                                                    |    |       |        |
|                                             |                                                                                                    |    |       |        |
|                                             |                                                                                                    |    |       |        |
|                                             |                                                                                                    |    |       |        |
|                                             |                                                                                                    |    |       |        |
|                                             |                                                                                                    |    |       |        |
|                                             |                                                                                                    |    |       |        |
|                                             |                                                                                                    |    |       |        |
|                                             |                                                                                                    |    |       |        |
| 0                                           | d Dark Names Finish                                                                                                    |    | Corre | 1      |
| •                                           | < back Next > Finish                                                                                                    | 63 | Cance | 21     |

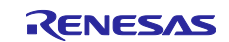

#### RL78 Family Reality AI Data Acquisition Module (Data Collector / Data Shipper) – Sample Code

- Change the settings of [Config\_TAU0\_1] as follows:

| Items                    | Value          |
|--------------------------|----------------|
| Interval value (16 bits) | 1 ms           |
| Priority                 | Level 0 (high) |

|                             |                           |                                     | — 🗆                                 |
|-----------------------------|---------------------------|-------------------------------------|-------------------------------------|
| RealityAlSample.scfg ×      |                           |                                     | 8                                   |
| ftware component configurat | ion                       |                                     | 词 📄<br>Generate Code 🛛 Generate Rep |
| mponents 🚵 🛃 🖓 🕀 🕀          | Configure                 |                                     | (                                   |
| Si 🔯 🥫                      | Clock setting             |                                     |                                     |
| rpe filter text             | Operation clock           | СК00 ~                              |                                     |
| Startup                     | Clock source              | fCLK ~                              | (Clock frequency: 32000 kHz)        |
| r bsp                       | Interval timer setting    |                                     | -                                   |
| 🗁 Drivers                   | Interval value (16 bits)  | 1 ms ~                              | Actual value: 1)                    |
| Config DTC                  | Generates INTTM01 when    | counting is started                 |                                     |
| ✓ imers                     | Interrupt setting         |                                     |                                     |
| Config TAU0 1               | End of timer channel 1 co | nt, generate an interrupt (INTTM01) |                                     |
| Middleware                  | Priority                  | Level 0 (high)                      |                                     |
| rm_comms_uart_rl            |                           |                                     |                                     |
| rm_rai_data_collector_rl    |                           |                                     |                                     |
| rm_rai_data_shipper_ri      |                           |                                     |                                     |
|                             |                           |                                     |                                     |
|                             |                           |                                     |                                     |
|                             |                           |                                     |                                     |
|                             |                           |                                     |                                     |
|                             |                           |                                     |                                     |
|                             |                           |                                     |                                     |
|                             |                           |                                     |                                     |
|                             |                           |                                     |                                     |
|                             |                           |                                     |                                     |
| I                           |                           |                                     |                                     |
|                             |                           |                                     |                                     |
|                             |                           |                                     |                                     |
|                             |                           |                                     |                                     |

6. Import UART communication and setup.

Data Shipper use UART communication. So, import code generator module and change the settings.

- Select [Components] tab and Click [Add component] icon in Smart Configurator.

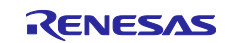

- Select [UART communication] item and push [Next] button.

| 🙆 New Co                     | omponent                              |                          |                       |         |        | _ |       | ×      |
|------------------------------|---------------------------------------|--------------------------|-----------------------|---------|--------|---|-------|--------|
| Software (                   | Component Selection                   |                          |                       |         |        |   | ſ     |        |
| Select com                   | nponent from those available in list  |                          |                       |         |        |   | 1     |        |
|                              |                                       |                          |                       |         |        |   |       |        |
| Category                     | All                                   |                          |                       |         |        |   |       | $\sim$ |
| Function                     | All                                   |                          |                       |         |        |   |       | $\sim$ |
| Filter                       | uart                                  |                          |                       |         |        |   |       |        |
| Compon                       | entr.                                 | Short Name               | Туре                  | Version |        |   |       |        |
| UART                         | Communication                         | Short Name               | Code Generator        | 1.5.0   |        |   |       |        |
| UART                         | Communication Driver Interface M      | rm_comms_uart_rl         | RL78 Software I       | 1.00    |        |   |       |        |
|                              |                                       |                          |                       |         |        |   |       |        |
| Show o                       | nly latest version                    |                          |                       |         |        |   |       |        |
| Descriptio                   | n                                     |                          |                       |         |        |   |       |        |
| The unive                    | ersal asynchronous receiver/transmitt | er(UART) interface suppo | rts serial communicat | ion.    | <br>   |   |       | ~      |
|                              |                                       |                          |                       |         |        |   |       |        |
|                              |                                       |                          |                       |         |        |   |       | $\vee$ |
| Download                     | I RL78 Software Integration System me | odules                   |                       |         |        |   |       |        |
| <u>Download</u><br>Configure | general settings                      |                          |                       |         |        |   |       |        |
|                              |                                       |                          |                       |         |        |   |       |        |
|                              |                                       |                          |                       |         |        |   |       |        |
|                              |                                       |                          |                       |         |        |   |       |        |
| ?                            |                                       |                          | < Back                | Next >  | Finish |   | Cance | el     |

 Select [Transmission/reception] in "Operation" and select [UART3] in "Resource" and push [Finish] button.

| New Component         | New Component            |        |        | _      |  | ×     |        |
|-----------------------|--------------------------|--------|--------|--------|--|-------|--------|
| Add new configuration | n for selected component |        |        |        |  | 4     |        |
|                       |                          |        |        |        |  |       | -      |
| - UART Communication  |                          |        |        |        |  |       |        |
| Configuration name:   | Config_UART3             |        |        |        |  |       |        |
| Operation:            | Transmission/reception   |        |        |        |  |       | $\sim$ |
| Resource:             | UART3                    |        |        |        |  |       | $\sim$ |
|                       |                          |        |        |        |  |       |        |
|                       |                          |        |        |        |  |       |        |
|                       |                          |        |        |        |  |       |        |
|                       |                          |        |        |        |  |       |        |
|                       |                          |        |        |        |  |       |        |
|                       |                          |        |        |        |  |       |        |
|                       |                          |        |        |        |  |       |        |
|                       |                          |        |        |        |  |       |        |
|                       |                          |        |        |        |  |       |        |
|                       |                          |        |        |        |  |       |        |
|                       |                          |        |        |        |  |       |        |
|                       |                          |        |        |        |  |       |        |
| ?                     |                          | < Back | Next > | Finish |  | Cance | el     |

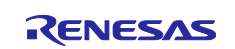

- Change the settings of [Config\_UART3] and [Transmission] tab as follows:

| Items                 | Value        |
|-----------------------|--------------|
| Clock source          | fCLK/2       |
| Transfer rate setting | 115200 (bps) |

| 0                                            |                                          | — 🗆 X                                 |
|----------------------------------------------|------------------------------------------|---------------------------------------|
| *RealityAlSample.scfg ×                      |                                          | - D                                   |
| Software component configuration             |                                          | Generate Code Generate Report         |
| Components 🚵 🛃 🖓 🕞 🕀                         | Configure                                | ^                                     |
| 54 🐹 👘 😜                                     | Transmission Reception                   |                                       |
| type filter text                             | UART3 clock setting                      |                                       |
| V 🗁 Startup                                  | Operation clock                          | CK10 ~                                |
| ✓                                            | Clock source                             | fCLK/2                                |
| ✓ ➡ Drivers ✓ ➡ Data transfer controller     | Transfer mode setting                    |                                       |
| Config_DTC                                   | Single transfer mode                     | ○ Continuous transfer mode            |
| ✓ 🧁 Timers                                   | Data length setting                      |                                       |
| ✓ (b) I/O port                               | ○ 7 bits                                 | 8 bits                                |
| Config_PORT                                  | Transfer direction setting               |                                       |
| Config UART3                                 | LSB                                      | ⊖ MSB                                 |
| ✓ ➢ Middleware                               | Parity setting                           |                                       |
| V 🗁 Generic                                  | None     O parity                        | Odd parity O Even parity              |
| rm_comms_uart_rl                             | Stop bit length setting                  |                                       |
| rm_rai_data_shipper_rl                       | I bit                                    | ○ 2 bits                              |
|                                              | Transfer data level setting              |                                       |
|                                              | Non-reverse                              | ○ Reverse                             |
|                                              | Transfer rate setting                    |                                       |
|                                              | Transfer rate setting                    | 115200 v (bps) (Current error: 0.64%) |
|                                              | Interrupt setting                        |                                       |
|                                              | Transmit end interrupt priority (INTST3) | Level 3 (low) V                       |
|                                              | Callback function setting                |                                       |
|                                              | Transmission end                         | ×                                     |
| Quantizer Based Clasks System Company to D   |                                          | >                                     |
| Overview Board Clocks System Components Pins | nterrupt                                 |                                       |

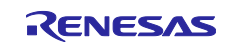

- Change the settings of [Config\_UART3] and [Reception] tab as follows:

| Items                 | Value        |
|-----------------------|--------------|
| Clock source          | fCLK/2       |
| Transfer rate setting | 115200 (bps) |

| 0                                                                                                    |                                                                                                    | — 🗆 X                                |
|----------------------------------------------------------------------------------------------------|----------------------------------------------------------------------------------------------------|--------------------------------------|
| *RealityAlSample.scfg ×                                                                                                    |                                                                                                    | - D                                  |
| Software component configuration                                                                                                    |                                                                                                    | 🐻 👜<br>Generate Code Generate Report |
| Components 🚵 🛃 📲 🗭                                                                                                    | Configure                                                                                                    | ^                                    |
| Components       Image: Components         type filter text         v @ Startup         • @ Startup         • @ Config_DTC         • @ Config_DART         • @ Config_ORT         • @ Config_ORT         • @ Config_UART3         • @ Config_UART3         • @ Middleware         • @ Generic         • m.rai_data_collector_rl         • m.rai_data_shipper_rl | Configure  Transmission Reception UART3 clock setting Operation clock Clock source Data length setting 7 to bits Transfer direction setting © LS8 Parity setting © None 0 o parity Stop bit length setting 1 bit fixed Receive data level setting © Non-reverse Transfer rate setting Transfer rate setting Transfer rate setting Construct setting Reception end interrupt priority (INTSR3) Callback function setting Reception end Receive on a | CK10                                 |
| Quanticut Roard Clarke Sustem Components Dire                                                                                                    | <                                                                                                    | × *                                  |
| overview board clocks system components Plins                                                                                                    | inchupt                                                                                                    |                                      |

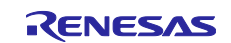

### 2.3 Import sample project for Data Collector and Data Shipper

A sample project created using the steps described in this application note is attached with this application note. Please import by the following steps. Please refer to the imported project as necessary.

- Right-button click [rm\_rai\_data\_shipper\_rl] in tree of Smart Configurator and select [Download and import sample projects] menu.
- Launch [Smart Browser] view and right button click [RL78 Family Reality AI Data Acquisition Module (Data Collector / Data Shipper) - Sample Code] list and select [Sample Code(import projects)] menu.

| 0                                                                     |                               |                 |                 |           |             | _       |     | ×   |
|-----------------------------------------------------------------------|-------------------------------|-----------------|-----------------|-----------|-------------|---------|-----|-----|
| Smart Browser X                                                       |                               |                 | Ŷ               | s 🖇       | 🕆 🖧 🐇       | ž 🔆 🗸   | 000 | - 0 |
| Device: R7F100GSN(RL78G23)                                            | Last up                       | odated: 2023/08 | /23 at 23:42:39 | JST       |             |         |     |     |
| Context Help User's Manual Technical Update Application Notes Tool Ne | vs Notifications              |                 |                 |           |             |         |     |     |
| 1 matches                                                             |                               |                 |                 |           |             |         |     |     |
| Title                                                                 | Document                      | Rev.            | Issue Date      |           | Sample Code | Remarks |     | ^   |
| RL78 Family Reality AI Data Acquisition Module (Data Co               | Open                          |                 |                 | 1         | available   |         |     |     |
|                                                                       | Sample Co                     | de (download)   |                 |           | available   |         |     |     |
|                                                                       | Sample Code (import projects) |                 |                 | available |             |         | × . |     |
|                                                                       | Property                      |                 |                 |           |             |         |     | -   |

- Select [RealityAI\_DataAcquisition\_RL78G23\_NonOS] item

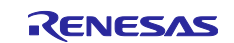

# 2.4 Setup Data Collector

• Change the settings of [rm\_rai\_data\_collector\_rl] as follows:

| Property                          | Value           |
|-----------------------------------|-----------------|
| Snapshot Mode Channel 0 Name      | Data1           |
| Snapshot Mode Channel 0 Data Type | 8-bit Signed    |
| Snapshot Mode Channel 1 Name      | Data2           |
| Snapshot Mode Channel 1 Data Type | 8-bit Unsigned  |
| Snapshot Mode Channels            | 2               |
| Timer Driver Type                 | 16-bits counter |
| Timer Component name              | Config_TAU0_1   |
| DTC Component name                | Config_DTC      |

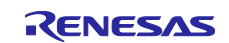

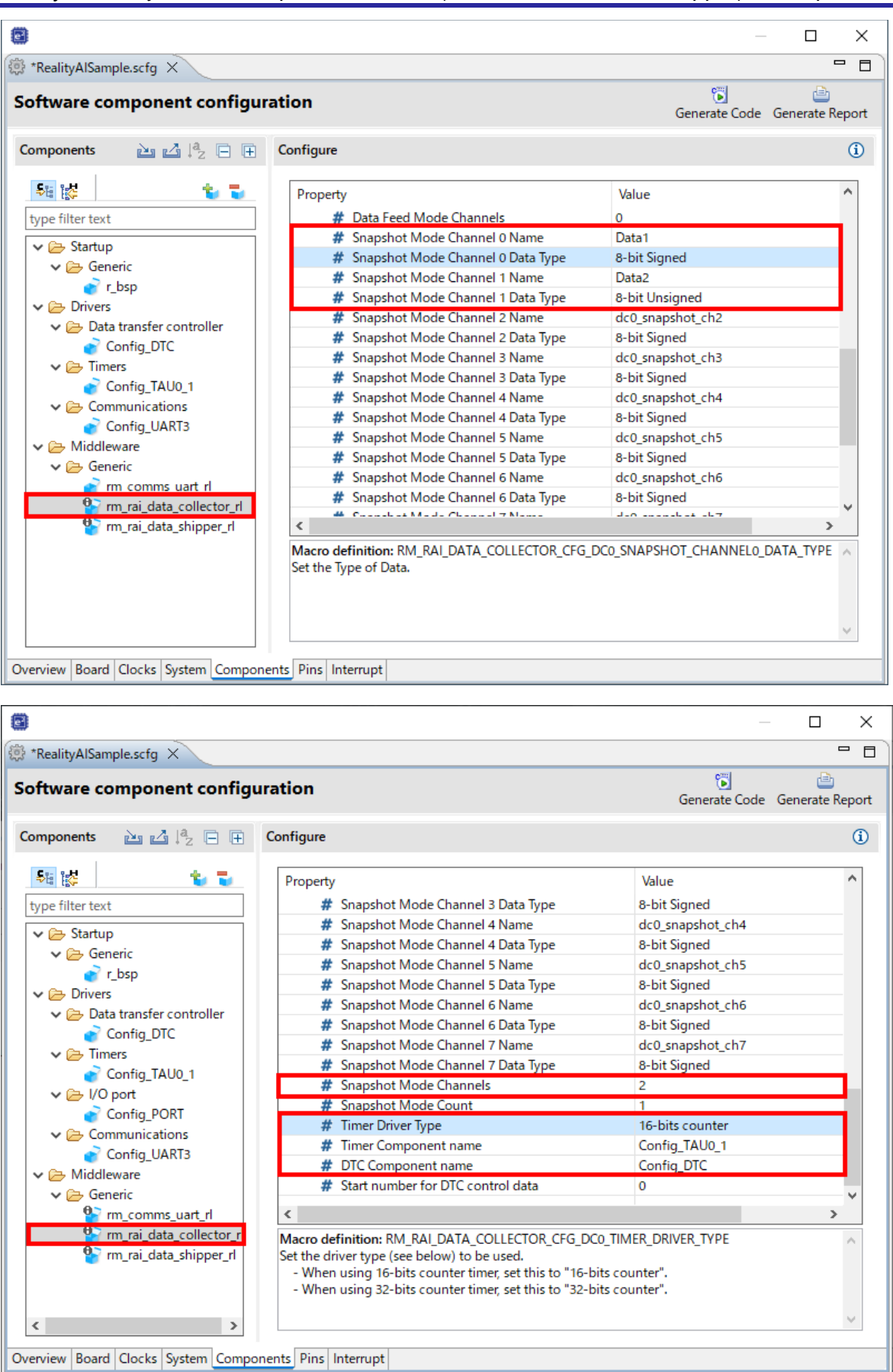

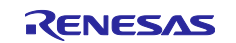

# 2.5 Setup Data Shipper

• Change the property of [rm\_rai\_data\_shipper\_rl] as follows:

Property Value

Frame Rate Divider 50

|                                                                                                    |           | $ \Box$ $\times$                                                                          |  |
|----------------------------------------------------------------------------------------------------|-----------|-------------------------------------------------------------------------------------------|--|
| 🔅 *RealityAlSample.scfg 🗙                                                                                                    |           | - 8                                                                                       |  |
| Software component configuration Generate Code Generate Ro                                                                                                    |           |                                                                                           |  |
| Components $\bowtie \ \square \ \square \ \square \ \square \ \square \ \square$                                                                                                    | Configure | 1                                                                                         |  |
| type filter text         Startup         Generic         T_bsp         Data transfer controller         Config_DTC         Timers         Config_TAU0_1         Dot         Config_PORT         Config_UART3         Generic         Config_UART3         Generic         Timers         Config_UART3         Generic         Time_comms_uart_rl         Timerai_data_collector_rl | Property  | Value Use system default 50 rai_data_shipper0_callback UART Communication Device0 Enabled |  |
| < >>                                                                                                    |           | ~                                                                                         |  |

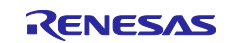

# 2.5.1 Setup UART for Data Shipper

٠

Change the property of [rm\_comms\_uart\_rl] as follows:

| Property                                       | Value                         |
|------------------------------------------------|-------------------------------|
| Component name of UART                         | Config_UART3                  |
| Channel No. of SAU UART                        | 3                             |
| [UART Communication Device0] Callback Function | rm_rai_data_shipper_callback0 |

| 8                                                                                                    |                                                                                                    | — 🗆 X                                                                                                    |  |  |  |
|----------------------------------------------------------------------------------------------------|----------------------------------------------------------------------------------------------------|----------------------------------------------------------------------------------------------------|--|--|--|
| 🔅 *RealityAlSample.scfg 🗙                                                                                                    |                                                                                                    | - 8                                                                                                    |  |  |  |
| Software component configuration 🔋 📄<br>Generate Rep                                                                                                    |                                                                                                    |                                                                                                    |  |  |  |
| Components 🚵 🛃 📮 🕀                                                                                                    | Configure                                                                                                    | (1)                                                                                                    |  |  |  |
| type filter text         Startup         Generic         r_bsp         Drivers         Data transfer controller         Config_DTC         Timers         Config_TAU0_1         Config_PORT         Config_UART3         Config_UART3         Middleware         Config_data_collector_rt         m_rai_data_collector_rt         m_rai_data_shipper_rt | Property      Seconfigurations      # Parameter Checking      # Number of UART Shared Buses      # Number of UART Communication Devices      # Number of UART Communication Devices      # [TX] Blocking Operation Supporting with RTOS      # [TX] Bus Lock Operation Supporting with RTOS      # [TX] Bus Lock Operation Supporting with RTOS      # [RX] Blocking Operation Supporting with RTOS      # [RX] Bus Lock Operation Supporting with RTOS      # [RX] Bus Lock Operation Supporting with RTOS      # Component Name of UART      # Channel No. of SAU UART      # [UART Shared Bus0] Timeout for Bus Lock of RTOS      # [UART Communication Device0] UART Shared Bus      # [UART Communication Device0] Timeout for Block | Value System Default 1 1 1 Enabled Enabled Enabled Enabled Config_UART3 3 0xFFFFFFF UART Shared Bus0 rm_rai_data_shipper_callback0 0xFFFFFFF tion Device0. |  |  |  |
| Overview Board Clocks System Compo                                                                                                    | onents Pins Interrupt                                                                                                    |                                                                                                    |  |  |  |

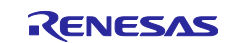

# 2.6 Generate source code by smart configurator.

• push [Generate Code] button.

| 8                                                                                                    |                                                                                                    | — 🗆 X                                                                                                    |  |  |  |
|----------------------------------------------------------------------------------------------------|----------------------------------------------------------------------------------------------------|----------------------------------------------------------------------------------------------------|--|--|--|
| 🔅 RealityAlSample.scfg 🗙                                                                                                    |                                                                                                    |                                                                                                    |  |  |  |
| Software component configuration                                                                                                    |                                                                                                    |                                                                                                    |  |  |  |
| Components 🖻 🛃 📮 🕀                                                                                                    | Configure                                                                                                  | <u>(</u> )                                                                                                    |  |  |  |
| type filter text         Startup         Generic         Fbsp         Data transfer controller         Config_DTC         Finers         Orbig_TAU0_1         HO port         Config_PORT         Config_UART3         Middleware         Seneric                                                                                                    | Property                                                                                                   | Value<br>System Default<br>1<br>1<br>Enabled<br>Enabled<br>Enabled<br>Enabled<br>Config_UART3<br>3<br>0xFFFFFFFF<br>UART Shared Bus0<br>rm_rai_data_shipper_callback0<br>0xFFFFFFFF |  |  |  |
| Image: comms_uart_rl         Image: comms_uart_rl           Image: comms_ua | Addition: COMMS_UART_CFG_DEVICE0_CALLBACK     Specify the callback function name of the UART Communication | tion Device0.                                                                                                    |  |  |  |
| < >> Overview Board Clocks System Compo                                                                                                    | nents Pins Interrupt                                                                                       | ~                                                                                                    |  |  |  |

#### 2.7 Modify source code.

Add process of main function and add callback function to SCI.

• Replace and rename sample source file to src folder.

| Replace | File                                                                       |
|---------|----------------------------------------------------------------------------|
| From    | RealityAI_DataAcquisition_RL78G23_NonOS/sample/RealityAISample.c.sample    |
| То      | "Project Folder"/src/RealityAlSample.c                                     |
| From    | RealityAI_DataAcquisition_RL78G23_NonOS/sample/Config_TAU0_1_user.c.sample |
| То      | "Project Folder"/src/smc_gen/Config_TAU0_1/Config_TAU0_1_user.c            |
| From    | RealityAI_DataAcquisition_RL78G23_NonOS/sample/Config_UART3_user.c.sample  |
| То      | "Project Folder"/src/smc_gen/Config_UART3/Config_UART3_user.c              |

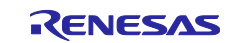

#### 2.8 Build project.

• Right-button click "Project Name" in Project Explorer and select [Build Project] menu.

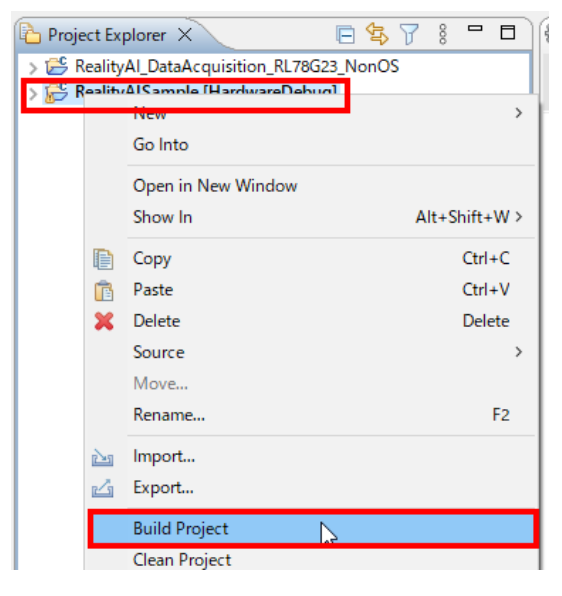

#### 3. How to implement data acquisition [RL78/G14]

For RL78 devices that do no support SIS modules (like as RL78/G14). Please refer the sample project as a guide to implement data acquisition module for Reality AI.

#### 3.1 Import sample project for Data Collector and Data Shipper

A sample project attached this application note. Please import by the following steps.

- 1. Select [Renesas Views] [Solution Toolkit] [Smart Browser] menu.
- 2. Select [Select device] icon.

|         |                     |                    |                       |               |                       | _              |     |     | ×      |
|---------|---------------------|--------------------|-----------------------|---------------|-----------------------|----------------|-----|-----|--------|
| 🌸 Smar  | t Browser X         |                    |                       |               | <mark>به</mark> کې    | 🌋 🗗   ൟ 🖨      | ‰ √ | 000 | - 0    |
| Device: | R5F104ML(RL78/G14)  |                    |                       | Last u        | pdated: 2023/10/18    | elect device   |     |     |        |
| Contex  | t Help User's Manua | I Technical Update | Application Notes     | Tool News     | Notifications         |                |     |     |        |
| Total:  | 43                  |                    |                       |               |                       |                |     |     |        |
|         | Received Date       | Category           | Contents              |               |                       |                |     |     | ^      |
| NE      | V! 2023/10/18       | Community N        | RE: ADC- Analog volt  | age reading   |                       |                |     |     |        |
| NE      | VI 2023/10/18       | Community N        | RE: R5F104BCGFP MC    | U             |                       |                |     |     |        |
| NE      | VI 2023/10/18       | Community N        | RE: RTC seconds and   | minutes cou   | nts exceeding range.  |                |     |     |        |
| NE      | V! 2023/10/18       | Community N        | RE: RL78 L13 Bootload | der/Jump To   | App problem           |                |     |     |        |
| NE      | V! 2023/10/18       | Community N        | RE: Function address  | mismatch in   | array declaration     |                |     |     |        |
| NE      | VI 2023/10/18       | Community N        | RE: how to try RL78/G | i1F disable/e | nable TIMER RD com    | plementary PWM |     |     |        |
| NE      | V! 2023/10/18       | Community N        | RE: R7F102GGE2DFB F   | RL78/G22 fas  | t prototyping board - | current consum |     |     | $\sim$ |

- 3. Select [RL78] [G14] [R5F104ML] tree and [OK] button.
- 4. Select [Application Notes] tab.

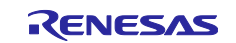

5. Select [RL78 Family Reality AI Data Acquisition Module (Data Collector / Data Shipper) Sample Code] and Click right-button [Sample Code (import projects)] item.

| Conte | xt Help                                               | User's Manual      | Technical Update      | Application Notes     | Tool News    | Notifications   |           |            |             |
|-------|-------------------------------------------------------|--------------------|-----------------------|-----------------------|--------------|-----------------|-----------|------------|-------------|
| 143 m | atches                                                |                    |                       |                       |              |                 |           |            |             |
|       | Title                                                 |                    |                       |                       |              | Document        | Rev.      | Issue Date | Sample ( ^  |
|       | RL78 Fa                                               | amily Reality AI D | Data Acquisition Mo   | dule ( Data Collector | ·/ Data S    | R01AN699        | Rev.1.00  | 2023/08/25 | available   |
|       | RL78/G                                                | €14 Capacitive To  | ouch Evaluation Syst  | em Sample Op          | ben          |                 |           | 2023/08/21 | available   |
|       | RL78 Fa                                               | amily Renesas Fla  | ash Driver RL78 Type  | 01 SC vers Sa         | mple Code (o | lownload)       |           | 2023/08/07 | available   |
|       | RL78 Fa                                               | amily Renesas Fla  | ash Driver RL78 Type  | 01 SC vers Sa         | mple Code (i | mport projects) |           | 2023/08/07 | available   |
|       | RL78 Family Renesas Flash Driver RL78 Type 01 SC vers |                    | operty                |                       | -0           | 2023/08/07      | available |            |             |
|       | RL78 Fa                                               | amily SHA Hash     | Function Library: Int | troduction            |              |                 |           | 2023/08/01 | available 🛩 |
| <     |                                                       |                    |                       |                       |              |                 |           |            | >           |

#### After importing the sample project, display it in Project Explorer.

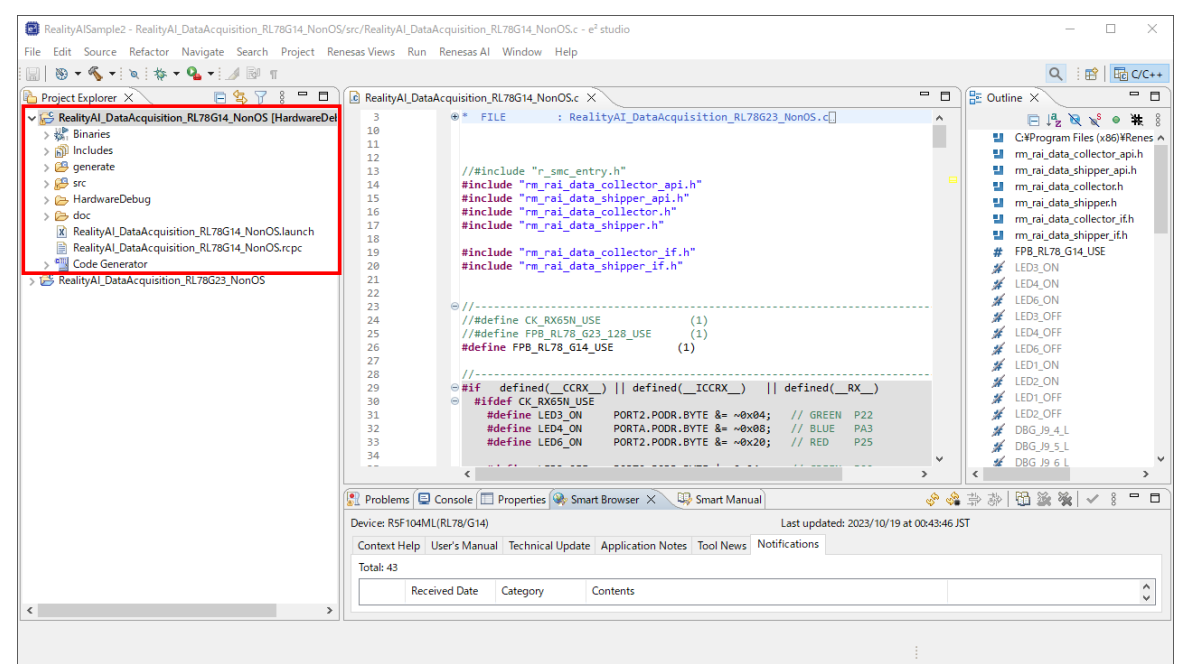

# 3.2 Information sample project for Data Collector and Data Shipper

RL78/G14 sample project copies and modifies the necessary source code from RL78/G23 sample project. Therefore, we recommend importing RL78/G23 sample project and compare source code.

How to import sample project for RL78/G23, please refer <u>Import sample project for Data Collector and Data</u> <u>Shipper</u>.

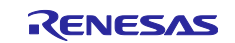

#### 3.2.1 Copy source code from RL78/G23 sample project.

Copy and modify the following source code for RL78/G23 sample project.

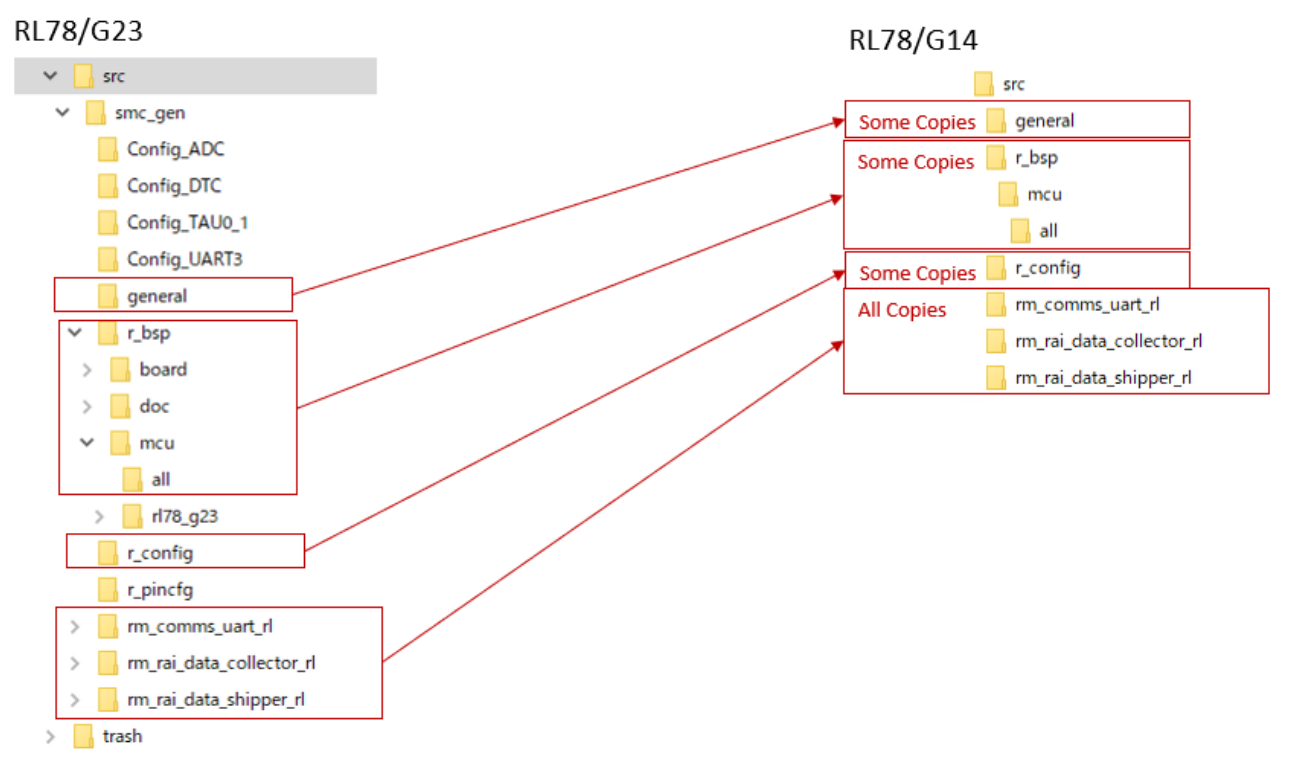

| Folder                   | Description                            |
|--------------------------|----------------------------------------|
| general                  | copy only r_smc_entry.h and modify it. |
| r_bsp\mcu\all            | don't copy cstart.asm.                 |
|                          | don't copy r_rtos.h.                   |
| r_bsp                    | copy platform.h and modify it.         |
| r_config                 | don't copy r_bsp_config.inc            |
| rm_comms_uart_rl         | copy all files                         |
| rm_rai_data_collector_rl | copy all files                         |
| rm_rai_data_shipper_rl   | copy all files                         |

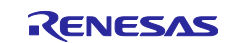

### 3.2.2 Modify settings of Code Generator

1. Select [Clock Generator] tree and [On-chip debug setting] tab. Change the settings as shown in the following figure.

| RealityAlSample2 - e <sup>2</sup> studio        |                                                                                                    |                 | - ( |         | $\times$ |
|-------------------------------------------------|----------------------------------------------------------------------------------------------------|-----------------|-----|---------|----------|
| File Edit Navigate Search Project Renesas Views |                                                                                                    |                 |     |         |          |
| 🔚 🗄 🌴 🕶 💁 🕶                                     |                                                                                                    | a 🕴 📑 🗖 c/c++   | Cod | le Gene | rator    |
| 🎦 Project Explorer 🗙 🛛 🖻 😫 🍸 🖇 🗖 🖬              | 😹 Code Preview 💯 FIT Configurator 🧱 Peripheral Functions 🗙                                                                                                    | 🐻 Generate Code | 3   | - 0     |          |
| ✓ CalifyAl_DataAcquisition_RL78614_NonOS        | This assignment     Tocks etting     Tocks     Tocks     Tock     Tocks     Tock     Tocks     Tocks     Tock     Tocks     Tocks     Tocks     Tock     Tocks     Tock     Tock |                 |     |         |          |
| 0 items selected                                | RealityAI DataAcquisition RL78G14 NonOS/Code Generator/Peripheral Functions/Clock Generator                                                                                                    |                 |     |         |          |

### 2. Select [Port] tree and [Port4] tab. Change the settings as shown in the following figure.

| RealityAlSample2 - e <sup>2</sup> studio        |                |            |             |                |                    |             |                                   |                 | -          |          | $\times$ |
|-------------------------------------------------|----------------|------------|-------------|----------------|--------------------|-------------|-----------------------------------|-----------------|------------|----------|----------|
| File Edit Navigate Search Project Renesas Views | Run Renesas A  | Window     | Help        |                |                    |             |                                   |                 |            |          |          |
| 📓 🕸 🕶 💁 🕶                                       |                |            |             |                |                    |             |                                   | Q 🛛 😭 🛛 🖬 C/C++ | • <u> </u> | ode Gene | rator    |
| 陷 Project Explorer 🗙 🛛 🖻 🗳 🍸 🕴 🗖 🗖              | 🧾 Code Preview | v 💯 FIT Co | onfigurator | Periphera      | I Functions ×      |             |                                   | 🐻 Generate Code | 3          | - 0      |          |
| ✓                                               | Port0 Port1    | Port2 Port | 3 Port4     | Port5 Port6    | Port7 Port10 Por   | t11 Port12  | Port13 Port14 Port15              |                 |            |          | 8        |
| > 💒 Binaries                                    | - P40          |            |             |                |                    |             |                                   |                 |            |          | 1 12     |
| >   Includes                                    | Unused         | 🔾 ln 🔒     | Out         | 🕽 🔽 Pull-up    |                    |             | 1                                 |                 |            |          |          |
| > 😝 generate                                    | - P41          |            |             |                |                    |             |                                   |                 |            |          |          |
| > 🗁 HardwareDebug                               | Unused         |            | Out         | Pull-up        |                    |             | 1                                 |                 |            |          |          |
| > 🗁 doc                                         | - P42          |            |             |                |                    |             |                                   |                 |            |          |          |
| RealityAl_DataAcquisition_RL78G14_NonOS.laur    | Unused         |            | Out         | Pull-up        |                    |             | <b>1</b>                          |                 |            |          |          |
| RealityAl_DataAcquisition_RL78G14_NonOS.rcp     | - P43          |            | 0           |                |                    |             |                                   |                 |            |          |          |
| ✓ <sup>™</sup> Code Generator                   |                |            | Out         | Pull-up        | TTI buffer         | N-ch        |                                   |                 |            |          |          |
| V Peripheral Functions                          | PAA            | 0          | 000         |                |                    |             |                                   |                 |            |          |          |
| Clock Generator                                 | Ollowed        | 01-        |             | D Pull up      | TTL buffer         | □ N ch      |                                   |                 |            |          |          |
| Poit                                            | DAE            | 0          | Out         | run-up         |                    |             |                                   |                 |            |          |          |
| Serial                                          | -F#3           | 0.         | 001         |                |                    |             |                                   |                 |            |          |          |
| A/D Converter                                   | Onused         |            | Out         |                |                    | - IN-CU     |                                   |                 |            |          |          |
| 📦 D/A Converter                                 |                |            |             |                |                    |             |                                   |                 |            |          |          |
| 💣 Timer                                         |                |            |             |                |                    |             |                                   |                 |            |          |          |
| 📦 Watchdog Timer                                |                |            |             |                |                    |             |                                   |                 |            |          |          |
| Real-time Clock                                 |                |            |             |                |                    |             |                                   |                 |            |          |          |
| Comparison                                      |                |            |             |                |                    |             |                                   |                 |            |          |          |
| Clock Output/Buzzer Output                      |                |            |             |                |                    |             |                                   |                 |            |          |          |
| Data Transfer Controller                        |                |            |             |                |                    |             |                                   |                 |            |          |          |
| Event Link Controller                           |                |            |             |                |                    |             |                                   |                 |            |          |          |
| Voltage Detector                                |                |            |             |                |                    |             |                                   |                 |            |          |          |
| > 🛒 Code Preview                                |                |            |             |                |                    |             |                                   |                 |            |          |          |
| > 🚰 RealityAl_DataAcquisition_RL78G23_NonOS     |                |            |             |                |                    |             |                                   |                 |            |          |          |
|                                                 |                |            |             |                |                    |             |                                   |                 |            |          |          |
|                                                 |                |            |             |                |                    |             |                                   |                 |            |          |          |
| < >>                                            | <              |            |             |                |                    |             |                                   |                 |            | 2        | 1        |
|                                                 |                |            |             | RealityAl_Data | Acquisition_RL78G1 | 4_NonOS/Cod | de Generator/Peripheral Functions | /Port :         |            |          |          |

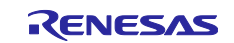

3. Select [Interrupt] tree and [External Interrupt] tab. Change the settings as shown in the following figure.

| RealityAlSample2 - e <sup>2</sup> studio        |                                      |                  |              |             |                  |            |               |                                   | -               |              | ×               |
|-------------------------------------------------|--------------------------------------|------------------|--------------|-------------|------------------|------------|---------------|-----------------------------------|-----------------|--------------|-----------------|
| File Edit Navigate Search Project Renesas Views | Run Renesas Al V                     | Vindow Hel       | р            |             |                  |            |               |                                   |                 |              |                 |
| 🔜 💠 🕶 💁 🕶                                       |                                      |                  |              |             |                  |            |               | Q   😭                             | C/C++           | Code Gen     | nerator         |
| 🍋 Project Explorer 🗙 🛛 🖻 😫 🧧 🗖                  | 🦪 Code Preview 💯                     | FIT Configu      | rator 🔛 Peri | pheral Fur  | $ictions \times$ |            |               | 🐻 Ge                              | nerate Code 🛛 🗕 | 8 <b>-</b> E | 3) <del>.</del> |
| ✓                                               | External Interrupt                   | ley input intern | upt          |             |                  |            |               |                                   |                 |              | ^ 🍣             |
| > 🐇 Binaries                                    | - INTP0 setting                      |                  |              |             |                  |            |               |                                   |                 |              |                 |
| > D Includes                                    | INTP0                                | Valid edge       | Falling      | ~           | Priority         | Low        | ~             |                                   |                 |              |                 |
| > 🔑 generate                                    | INTR1 eatting                        |                  |              |             |                  |            |               |                                   |                 |              |                 |
| > 📂 src                                         |                                      | Maria a          | <b>5</b> m   |             | 0.1.1            |            |               |                                   |                 |              |                 |
| > 🗁 doc                                         |                                      | valid edge       | Falling      | $\sim$      | Priority         | Low        | $\sim$        |                                   |                 |              |                 |
| RealityAl DataAcquisition RL78G14 NonOS.laur    | - INTP2 setting                      |                  |              |             |                  |            |               |                                   |                 |              |                 |
| RealityAl_DataAcquisition_RL78G14_NonOS.rcp     | 🗌 INTP2 🔒                            | Valid edge       | Falling      |             | Priority         | Low        |               |                                   |                 |              |                 |
| ✓ <sup>™</sup> Code Generator                   | - INTP3 setting                      |                  |              |             |                  |            |               |                                   |                 |              |                 |
| ✓ peripheral Functions                          | INTP3                                | Valid edge       | Falling      | $\sim$      | Priority         | Low        | $\sim$        |                                   |                 |              |                 |
| Clock Generator                                 | INTR4 setting                        |                  | -            |             |                  |            |               |                                   |                 |              |                 |
| Port                                            | T INTER                              | Valid adaa       | Colline      |             | Priority         | Law        |               |                                   |                 |              |                 |
| 1 Interrupt                                     |                                      | valiu euge       | railing      | ~           | Filolity         | LOW        | ~             |                                   |                 |              |                 |
| Senal                                           | - INTP5 setting                      |                  |              |             |                  |            |               |                                   |                 |              |                 |
| D/A Converter                                   | INTP5                                | Valid edge       | Falling      | $\sim$      | Priority         | Low        | $\sim$        |                                   |                 |              |                 |
| Timer                                           | - INTP6 setting                      |                  |              |             |                  |            |               |                                   |                 |              |                 |
| Watchdog Timer                                  | INTP6                                | Valid edge       | Falling      | $\sim$      | Priority         | Low        | $\sim$        |                                   |                 |              |                 |
| 📦 Real-time Clock                               | INTP7 setting                        |                  |              |             |                  |            |               |                                   |                 |              |                 |
| 📦 12-Bit Interval Timer                         |                                      | Valid adaa       | Falling      |             | Priority         | Law        |               |                                   |                 |              |                 |
| Comparator                                      |                                      | vanu euge        | Failing      | ~           | ritority         | LOW        | v             |                                   |                 |              |                 |
| Clock Output/Buzzer Output                      | - INTP8 setting                      |                  |              |             |                  |            |               |                                   |                 |              |                 |
| 💣 Data Transfer Controller                      | INTP8                                | Valid edge       | Falling      | $\sim$      | Priority         | Low        | $\sim$        |                                   |                 |              |                 |
| View Discontroller                              | - INTP9 setting                      |                  |              |             |                  |            |               |                                   |                 |              |                 |
| Voltage Detector                                | INTP9                                | Valid edge       | Falling      |             | Priority         | Low        |               |                                   |                 |              |                 |
| S RealityAL DataAcquisition RI 78G23 NonOS      | - INTP10 setting                     |                  |              |             |                  |            |               |                                   |                 |              |                 |
| / / nearly / _ batancequisition_nerodes_nonos   | INTP10                               | Valid edge       | Falling      | ~           | Priority         | Low        | ~             |                                   |                 |              |                 |
|                                                 |                                      | rana ougo        | 1 dining     |             | ( nonly          | Lon        |               |                                   |                 |              |                 |
|                                                 | <ul> <li>INTPTT setting —</li> </ul> |                  |              |             |                  |            |               |                                   |                 | >            | Ť               |
|                                                 |                                      |                  |              |             |                  |            |               |                                   |                 |              | _               |
|                                                 |                                      |                  | RealityAl Da | taAcquisiti | on RL78G14       | 1 NonOS/Co | de Generator, | /Peripheral Functions/Interrupt : |                 |              |                 |

#### 4. Select [Serial] tree and [SAU0] [Channel] tab. Change the settings as shown in the following figure.

| RealityAlSample2 - e <sup>2</sup> studio        |                                                                                   | - 0                      | ×        |
|-------------------------------------------------|-----------------------------------------------------------------------------------|--------------------------|----------|
| File Edit Navigate Search Project Renesas Views | Run Renesas Al Window Help                                                        |                          |          |
| 🔛 🔅 🕶 💁 🕶                                       |                                                                                   | Q 🛛 😰 🔤 C/C++ 📲 Code Ger | nerator  |
| 🔁 Project Explorer 🗙 📄 🛱 🍞 🖇 📟 🗖                | 😹 Code Preview 💯 FIT Configurator 💹 Peripheral Functions 🗙                        | 🐻 Generate Code 🗕 🖇 🗖 🛛  |          |
| ✓                                               | SAUO SAU1 IICAD IICA1                                                             |                          | ^ &      |
| > 💒 Binaries                                    | Channel UARTO UARTI CSI00 CSI01 CSI10 CSI11 IIC00 IIC01 IIC10 IIC11               |                          |          |
| > ) includes                                    | -Function                                                                         |                          |          |
| > 🖂 src                                         | Channel 0 UART0 V Transmit/receive function V                                     |                          |          |
| > > HardwareDebug                               | Channel 1 Unused V                                                                |                          | <u> </u> |
| > 🗁 doc                                         |                                                                                   |                          |          |
| RealityAl_DataAcquisition_RL78G14_NonOS.laur    | Channel 2 Unused V                                                                |                          |          |
| RealityAl_DataAcquisition_RL78G14_NonOS.rcp     | Channel 3 Unused V                                                                |                          |          |
| Code Generator                                  |                                                                                   |                          |          |
| Clock Generator                                 |                                                                                   |                          |          |
| Port                                            |                                                                                   |                          |          |
| 2 Interrupt                                     |                                                                                   |                          |          |
| 💣 Serial                                        |                                                                                   |                          |          |
| A/D Converter                                   |                                                                                   |                          |          |
| D/A Converter                                   |                                                                                   |                          |          |
| 💓 limer                                         |                                                                                   |                          |          |
| Real-time Clock                                 |                                                                                   |                          |          |
| <ul> <li>12-Bit Interval Timer</li> </ul>       |                                                                                   |                          |          |
| Comparator                                      |                                                                                   |                          |          |
| Clock Output/Buzzer Output                      |                                                                                   |                          |          |
| 💣 Data Transfer Controller                      |                                                                                   |                          |          |
| Event Link Controller                           |                                                                                   |                          |          |
| Voltage Detector                                |                                                                                   |                          |          |
| SealtyAL DataAcquisition RI 78623 NonOS         |                                                                                   |                          |          |
| / / nearly / _ bata/cqubitor _ nerodes_norros   |                                                                                   |                          |          |
|                                                 |                                                                                   |                          | 5        |
| < >                                             | <                                                                                 | >                        |          |
|                                                 |                                                                                   |                          |          |
|                                                 | RealityAI_DataAcquisition_RL78G14_NonOS/Code Generator/Peripheral Functions/Seria | al                       |          |

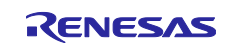

5. Select [Serial] tree and [SAU0] [UART0] [Receive] tab. Change the settings as shown in the following figure.

| RealityAlSample2 - e <sup>2</sup> studio                                                      |                                                                    |                                     |                                                    |                          | -           |          | ×       |
|-----------------------------------------------------------------------------------------------|--------------------------------------------------------------------|-------------------------------------|----------------------------------------------------|--------------------------|-------------|----------|---------|
| File Edit Navigate Search Project Renesas Views                                               | Run Renesas Al Window Help                                         |                                     |                                                    |                          |             |          |         |
| 🔚 🗄 🛧 🕶 💁 🕶                                                                                   |                                                                    |                                     |                                                    | Q   😭   🖬 C/C++          | Co          | de Gener | ator    |
| 🔁 Project Explorer 🗙 🛛 🖻 😫 🦷 🗖                                                                | 🛒 Code Preview 💯 FIT Configurator 🧾                                | Peripheral Functions ×              |                                                    | 🐻 Generate Code          | <b>()</b> 8 |          | 1       |
| ✓                                                                                             | SAU0 SAU1 IICA0 IICA1                                              |                                     |                                                    |                          |             | ^        | 8       |
| > ﷺ Binaries                                                                                  | Channel UARTO UART1 CSI00 CSI                                      | 01 CSI10 CSI11 IIC00 IIC01 II       | C10 IIC11                                          |                          |             |          |         |
| > El includes                                                                                 | Receive Transmit                                                   |                                     |                                                    |                          |             |          | 6       |
| > 🖉 src                                                                                       | - Data length setting                                              |                                     |                                                    |                          |             |          |         |
| > 👝 HardwareDebug                                                                             | ○ 7 bits                                                           | O 9 bits                            |                                                    |                          |             |          | <b></b> |
| > 🗁 doc                                                                                       | Transfer direction setting                                         |                                     |                                                    |                          |             |          |         |
| RealityAl_DataAcquisition_RL78G14_NonOS.laur     RealityAl_DataAcquisition_RL78G14_NonOS.laur | LSB                                                                | ○ MSB                               |                                                    |                          |             |          |         |
| Code Generator                                                                                | - Parity setting                                                   |                                     |                                                    |                          |             | _        |         |
| Peripheral Functions                                                                          | None     O Zero                                                    | Odd                                 | O Even                                             |                          |             |          |         |
| Clock Generator                                                                               | - Stop bit length setting                                          |                                     |                                                    |                          |             |          |         |
| e Port                                                                                        | 1 bit fixed                                                        |                                     |                                                    |                          |             |          |         |
| Serial                                                                                        | - Receive data level setting                                       |                                     |                                                    |                          |             |          |         |
| A/D Converter                                                                                 | Normal                                                             | ○ Reverse                           |                                                    |                          |             |          |         |
| D/A Converter                                                                                 | Transfer rate setting                                              |                                     |                                                    |                          |             |          |         |
| 2 Timer                                                                                       | Baudrate                                                           | 2000000 ~                           | (bps) (Current error: +0.00% the minimum is -4.00% | % the maximum is +3.90%) |             |          |         |
| Watchdog limer     Real time Cleck                                                            | Interrupt setting                                                  |                                     | ,                                                  |                          |             |          |         |
| 12-Bit Interval Timer                                                                         | Recention and interrunt priority (INTSR)                           |                                     |                                                    |                          |             |          |         |
| Comparator                                                                                    | Reception and manapip promy (introduced                            | TSPE0)                              |                                                    |                          |             |          |         |
| Clock Output/Buzzer Output                                                                    | <ul> <li>Neception error interrupt priority (interrupt)</li> </ul> | Level 2 V                           |                                                    |                          |             |          |         |
| Data Transfer Controller                                                                      | - Callback function setting                                        |                                     |                                                    |                          |             |          |         |
| Voltage Detector                                                                              | Reception end                                                      | Reception error                     |                                                    |                          |             |          |         |
| > J Code Preview                                                                              |                                                                    |                                     |                                                    |                          |             |          |         |
| > 🖆 RealityAl_DataAcquisition_RL78G23_NonOS                                                   |                                                                    |                                     |                                                    |                          |             |          |         |
|                                                                                               |                                                                    |                                     |                                                    |                          |             |          |         |
|                                                                                               |                                                                    |                                     |                                                    |                          |             | ~        |         |
| < >>                                                                                          | <                                                                  |                                     |                                                    |                          |             | >        | 1       |
|                                                                                               |                                                                    |                                     |                                                    |                          |             |          |         |
|                                                                                               | Rea                                                                | lityAl_DataAcquisition_RL78G14_NonC | OS/Code Generator/Peripheral Functions/Serial      |                          |             |          |         |

6. Select [Serial] tree and [SAU0] [UART0] [Transmit] tab. Change the settings as shown in the following figure.

| 3                                                  |                               |                    | - 3 3                     |            |                                       |                 |     |         |            |
|----------------------------------------------------|-------------------------------|--------------------|---------------------------|------------|---------------------------------------|-----------------|-----|---------|------------|
| RealityAlSample2 - e <sup>2</sup> studio           |                               |                    |                           |            |                                       |                 | -   |         | ×          |
| File Edit Navigate Search Project Renesas Views    | Run Renesas Al Window         | Help               |                           |            |                                       |                 |     |         |            |
| 🔚 🕸 🕶 💁 🕶                                          |                               |                    |                           |            |                                       | Q 🕴 📑 🖬 C/C+    | + 🖭 | Code Ge | nerator    |
| 🔁 Project Explorer 🗙 📄 🖨 🗖                         | 🛃 Code Preview 💯 FIT Co       | onfigurator 🔛 Peri | pheral Functions X        |            |                                       | 🐻 Generate Code | . 🙆 | 8 🗖     |            |
| ✓                                                  | SAUO SAU1 IICAO IICA          | 1                  |                           |            |                                       |                 |     |         | <u>^ 8</u> |
| > 🕌 Binaries                                       | Channel UARTO UART1           | CSI00 CSI01 0      | SI10 CSI11 IIC00 IIC01    | IIC10 IIC  | 011                                   |                 |     |         |            |
| >  Includes                                        | Receive Transmit              |                    |                           |            |                                       |                 |     |         |            |
| > 😂 src                                            | Transfer mode setting         |                    |                           |            |                                       |                 | _   |         | 1 👼        |
| > 👝 HardwareDebug                                  | Single transfer mode          |                    | Continuous tran           | nsfer mode |                                       |                 |     |         | · · · ·    |
| > 🗁 doc                                            | - Data length setting         |                    |                           |            |                                       |                 |     |         |            |
| RealityAl_DataAcquisition_RL78G14_NonOS.laur       | O 7 bits                      | 8 bits     8       | 9 bits                    |            |                                       |                 |     |         |            |
| Code Generator                                     | - Transfer direction setting  |                    |                           |            |                                       |                 |     |         |            |
| ✓ Peripheral Functions                             | LSB                           |                    | ○ MSB                     |            |                                       |                 |     |         |            |
| Clock Generator                                    | Parity setting                |                    |                           |            |                                       |                 |     |         |            |
| e Port                                             | None                          | ○ Zero             | Odd                       | O Ever     | n                                     |                 |     |         |            |
| Conist                                             | - Stop bit length setting     |                    |                           |            |                                       |                 |     |         |            |
| A/D Converter                                      | I bit                         |                    | 2 bits                    |            |                                       |                 |     |         |            |
| D/A Converter                                      | - Transmit data level setting |                    |                           |            |                                       |                 |     |         |            |
| 🔗 Timer                                            | Normal                        |                    | Reverse                   |            |                                       |                 |     |         |            |
| Vatchdog Timer                                     | - Transfer rate setting       |                    |                           |            |                                       |                 |     |         |            |
| 12-Bit Interval Timer                              | Baudrate                      |                    | 2000000                   | (bps)      | (Current error: +0.00%)               |                 |     |         |            |
| Comparator                                         | - Interrupt setting           |                    |                           |            |                                       |                 |     |         |            |
| Clock Output/Buzzer Output                         | Transmit end interrupt p      | riority (INTST0)   | Level 2                   | $\sim$     |                                       |                 |     |         |            |
| Data Transfer Controller     Super Link Controller | -Callback function setting    |                    |                           |            |                                       |                 |     |         |            |
| Voltage Detector                                   | Transmission end              |                    |                           |            |                                       |                 |     |         |            |
| > 🛒 Code Preview                                   |                               |                    |                           |            |                                       |                 |     |         | 1          |
| > 😂 RealityAl_DataAcquisition_RL78G23_NonOS        |                               |                    |                           |            |                                       |                 |     |         |            |
|                                                    |                               |                    |                           |            |                                       |                 |     |         |            |
|                                                    |                               |                    |                           |            |                                       |                 |     |         | ~          |
|                                                    | < .                           |                    |                           |            |                                       |                 |     | ,       |            |
|                                                    |                               | 0.0                | D                         |            | C                                     |                 |     |         |            |
|                                                    |                               | RealityAl          | DataAcquisition_RL/8G14_N | ionUS/Code | Generator/Peripheral Functions/Serial | 1               |     |         |            |

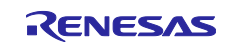

7. Select [Data Transfer Controller] tree and [DTC setting] tab. Change the settings as shown in the following figure.

| RealityAlSample2 - e <sup>*</sup> studio     File Edit Navigate Search Project Renerar View | Rup Reperar Al Window Help       |                         |                    |       |                 | – U          | ×      |
|---------------------------------------------------------------------------------------------|----------------------------------|-------------------------|--------------------|-------|-----------------|--------------|--------|
|                                                                                             | Null Nelless Al Wildow Help      |                         |                    |       | ् । 😭   🖥 c/c+  | + 🔛 Code Ger | nerato |
| 🔁 Project Explorer 🗙 📄 🖶 😭 👘 🗖                                                              | 🧭 Code Preview 💯 FIT Configurati | or 🔛 Peripheral Functio | ns X               |       | 🐻 Generate Code | : 💁 8 🗖 1    | Ð,     |
| ✓ ﷺ RealityAl_DataAcquisition_RL78G14_NonOS                                                 | DTC setting DTCD0 DTCD1          |                         |                    |       |                 |              | ^ 2    |
| > 💒 Binaries                                                                                | DTC base address                 | 0xffd00                 |                    |       |                 |              |        |
| >  includes                                                                                 |                                  |                         |                    |       |                 |              |        |
| > 😝 generate                                                                                | Control data0 (DTCD0)            | Chain transfer          | Activation sources | TAU01 | ~               |              | I III  |
| > 🕞 HardwareDebug                                                                           | Control data1 (DTCD1)            | Chain transfer          | Activation sources | TAU01 | ~               |              | •      |
| > 🗁 doc                                                                                     |                                  |                         |                    | INTO  |                 |              |        |
| RealityAl_DataAcquisition_RL78G14_NonOS.laur                                                | Control data2 (DTCD2)            | Chain transfer          | Activation sources | INTO  |                 |              |        |
| RealityAl_DataAcquisition_RL78G14_NonOS.rcp                                                 | Control data3 (DTCD3)            | Chain transfer          | Activation sources | INTO  | ~               |              |        |
| Code Generator                                                                              |                                  |                         |                    | INTO  |                 |              |        |
| Clock Generator                                                                             | Control data4 (D1CD4)            | Chain transfer          | Activation sources | INTO  | <u> </u>        |              |        |
| Port                                                                                        | Control data5 (DTCD5)            | Chain transfer          | Activation sources | INTO  | ~               |              |        |
| 🖉 Interrupt                                                                                 | Control data6 (DTCD6)            | Chain transfer          | Activation sources | INT0  | ~               |              |        |
| 💣 Serial                                                                                    |                                  |                         | Activation sources |       |                 |              |        |
| A/D Converter                                                                               | Control data7 (DTCD7)            | Chain transfer          | Activation sources | INTO  | ×               |              |        |
| D/A Converter                                                                               | Control data8 (DTCD8)            | Chain transfer          | Activation sources | INT0  | ~               |              |        |
| 💓 limer                                                                                     |                                  |                         |                    |       |                 |              |        |
| Real-time Clock                                                                             | Control data9 (DTCD9)            | Chain transfer          | Activation sources | INTO  |                 |              |        |
| 📦 12-Bit Interval Timer                                                                     | Control data10 (DTCD10)          | Chain transfer          | Activation sources | INT0  | ~               |              |        |
| Comparator                                                                                  |                                  |                         |                    | INTO  |                 |              |        |
| Clock Output/Buzzer Output                                                                  | Control data11 (D1CD11)          | Chain transfer          | Activation sources | INTO  | ~               |              |        |
| 💓 Data Transfer Controller                                                                  | Control data12 (DTCD12)          | Chain transfer          | Activation sources | INTO  | ~               |              |        |
| Voltage Detector                                                                            | Control data 12 (DTCD12)         | Chain transfer          | Activation courses | INT0  | ~               |              |        |
| S S Code Preview                                                                            |                                  | Chain transier          | Activation sources |       |                 |              |        |
| > 🚰 RealityAl_DataAcquisition_RL78G23_NonOS                                                 | Control data14 (DTCD14)          | Chain transfer          | Activation sources | INTO  | ~               |              |        |
|                                                                                             | Control data15 (DTCD15)          | Chain transfer          | Activation sources | INTO  | ×               |              |        |
|                                                                                             | Control data16 (DTCD16)          | Chain transfer          | Activation sources | INTO  | ~               |              |        |

8. Select [Data Transfer Controller] tree and [DTC0] tab. Change the settings as shown in the following figure.

| RealityAlSample2 - e <sup>2</sup> studio                                                                                                    |                                                |                             | -                                        |                             | - 0      | ×          |
|----------------------------------------------------------------------------------------------------|------------------------------------------------|-----------------------------|------------------------------------------|-----------------------------|----------|------------|
| File Edit Navigate Search Project Renesas Views                                                                                                    | Run Renesas Al Windo                           | ow Help                     |                                          |                             |          |            |
| i                                                                                                    |                                                | ·                           |                                          | Q   😰   🔤 C/C++             | Code Ger | nerator    |
| 陷 Project Explorer 🗙 📄 🖨 🏹 🖇 🗖 🗖                                                                                                    | 🛃 Code Preview 💯 FIT                           | Configurator 🔛 Peripheral I | Functions ×                              | 🐻 Generate Code             | 💽 8 🗖 1  |            |
| ✓                                                                                                    | DTC setting DTCD0 D                            | TCD1                        |                                          |                             |          | <u>^</u> & |
| > 🖗 Binaries                                                                                                    | Transfer mode setting                          |                             |                                          |                             |          | 1 ÷        |
| > 🗊 Includes                                                                                                    | Namel and a                                    |                             |                                          |                             |          | e          |
| > 😂 generate                                                                                                    | Informal mode                                  |                             |                                          |                             |          |            |
| > 🚰 src                                                                                                    | <ul> <li>Transfer data size setting</li> </ul> |                             |                                          |                             |          | 2          |
| > 🗁 HardwareDebug                                                                                                    | 8 bits     8                                   |                             | ○ 16 bits                                |                             |          |            |
| > 🗁 doc                                                                                                    | Repeat mode interrupt cel                      | ting                        |                                          |                             |          |            |
| X RealityAl_DataAcquisition_RL/8G14_NonOS.laur                                                                                                    | Disable                                        | ang                         |                                          |                             |          |            |
| RealityALDataAcquisition_RL/8614_NonOS.rcp                                                                                                    | Uisable                                        |                             |                                          |                             |          |            |
| Code Generator                                                                                                    | <ul> <li>Repeat area setting ——</li> </ul>     |                             |                                          |                             |          |            |
| Clock Generator                                                                                                    | Transfer destination                           | n                           | <ul> <li>Transfer source</li> </ul>      |                             |          |            |
| Port                                                                                                    | Transfer address and cou                       | nt setting                  |                                          |                             |          |            |
| 2 Interrupt                                                                                                    |                                                | la scor                     |                                          |                             |          |            |
| Serial                                                                                                    | Source address                                 | UXFEDE                      | Address fixed                            |                             |          |            |
| A/D Converter                                                                                                    | Destination address                            | 0xFEDE                      | Address fixed $\sim$                     |                             |          |            |
| D/A Converter                                                                                                    | Count                                          | 1                           |                                          |                             |          |            |
| 💣 Timer                                                                                                    |                                                |                             |                                          |                             |          |            |
| 📦 Watchdog Timer                                                                                                    | Block size                                     | 1                           |                                          |                             |          |            |
| 📦 Real-time Clock                                                                                                    |                                                |                             |                                          | 1                           |          |            |
| 12-Bit Interval Timer                                                                                                    |                                                |                             |                                          |                             |          |            |
| Comparator                                                                                                    |                                                |                             |                                          |                             |          |            |
| Clock Output/Buzzer Output                                                                                                    |                                                |                             |                                          |                             |          |            |
| Tata Iransfer Controller                                                                                                    |                                                |                             |                                          |                             |          |            |
| Veltare Detector                                                                                                    |                                                |                             |                                          |                             |          |            |
| Code Provinue                                                                                                    |                                                |                             |                                          |                             |          |            |
| See Code Free Weight Strate Courses Strate Strate Stra |                                                |                             |                                          |                             |          |            |
|                                                                                                    |                                                |                             |                                          |                             |          |            |
|                                                                                                    |                                                |                             |                                          |                             |          |            |
|                                                                                                    |                                                |                             |                                          |                             |          | 5          |
|                                                                                                    |                                                |                             |                                          |                             |          |            |
|                                                                                                    | Realit                                         | yAI_DataAcquisition_RL78G14 | _NonOS/Code Generator/Peripheral Functio | ns/Data Transfer Controller |          |            |

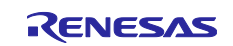

9. Select [Data Transfer Controller] tree and [DTC setting] tab. Change the settings as shown in the following figure.

| RealityAlSample2 - e <sup>2</sup> studio        |                                          |                              |                                     |                               |                 | -           |         | ×        |
|-------------------------------------------------|------------------------------------------|------------------------------|-------------------------------------|-------------------------------|-----------------|-------------|---------|----------|
| File Edit Navigate Search Project Renesas Views | Run Renesas Al Wind                      | ow Help                      |                                     |                               |                 |             |         |          |
| 🔚 🗄 🕶 💁 🕶                                       |                                          |                              |                                     |                               | ् 🛛 😰 🖓 💀 C/C++ | ്ച് C       | ode Gen | erator   |
| 陷 Project Explorer 🗙 🔚 😫 🍸 🖇 📟 🗖                | 🛃 Code Preview 💯 FIT                     | Configurator 🔛 Peripheral Fu | unctions ×                          |                               | 🐻 Generate Code | <b>()</b> 8 | - 6     | 1 🖉      |
| ✓                                               | DTC setting DTCD0                        | TCD1                         |                                     |                               |                 |             |         | ^ 🎤      |
| > 🖑 Binaries                                    | Transfer mode setting                    |                              |                                     |                               |                 |             |         | - ÷      |
| > 🔊 Includes                                    | Normal mode                              |                              | O Report mode                       |                               |                 |             |         | ~        |
| > 😕 generate                                    | Informal mode                            |                              | O Repeat mode                       |                               |                 |             |         |          |
| > 😝 src                                         | -Transfer data size setting              |                              |                                     |                               |                 |             |         |          |
| > 🗁 HardwareDebug                               | 8 bits                                   |                              | 16 bits                             |                               |                 |             |         |          |
| > 🦢 doc                                         | Repeat mode interrunt se                 | ting                         |                                     |                               |                 |             |         |          |
| KealityAl_DataAcquisition_RL/8G14_NonOS.laur    | Disable                                  | ang                          | O Earth                             |                               |                 |             |         |          |
| RealityAl_DataAcquisition_KL/8614_NonOS.rcpi    | Unsable .                                |                              |                                     |                               |                 |             |         |          |
| Parinharal Function                             | - Repeat area setting                    |                              |                                     |                               |                 |             |         |          |
| Clock Generator                                 | <ul> <li>Transfer destination</li> </ul> | n                            | <ul> <li>Transfer source</li> </ul> |                               |                 |             |         |          |
| Port                                            | Transfer address and co                  | nt setting                   |                                     |                               |                 |             |         |          |
| anterrupt                                       | Course address                           | 0.CEDE                       | Adding frond                        |                               |                 |             |         |          |
| Serial                                          | Source address                           | UKFEDE                       | Address fixed                       |                               |                 |             |         |          |
| A/D Converter                                   | Destination address                      | 0xFEDE                       | Address fixed $\checkmark$          |                               |                 |             |         |          |
| D/A Converter                                   | Count                                    | 1                            |                                     |                               |                 |             |         |          |
| 💣 Timer                                         | DI 1 -                                   | 1                            |                                     |                               |                 |             |         |          |
| Watchdog Timer                                  | BIOCK SIZE                               |                              |                                     |                               |                 |             |         |          |
| Real-time Clock                                 | L                                        |                              |                                     |                               |                 |             |         |          |
| 12-Bit Interval Timer                           |                                          |                              |                                     |                               |                 |             |         |          |
| Comparator                                      |                                          |                              |                                     |                               |                 |             |         |          |
| Clock Output/Buzzer Output                      |                                          |                              |                                     |                               |                 |             |         |          |
| Event Link Controller                           |                                          |                              |                                     |                               |                 |             |         |          |
| Voltage Detector                                |                                          |                              |                                     |                               |                 |             |         |          |
| Code Preview                                    |                                          |                              |                                     |                               |                 |             |         |          |
| > 🞏 RealityAl DataAcquisition RL78G23 NonOS     |                                          |                              |                                     |                               |                 |             |         |          |
|                                                 |                                          |                              |                                     |                               |                 |             |         |          |
|                                                 |                                          |                              |                                     |                               |                 |             |         |          |
| < >                                             |                                          |                              |                                     |                               |                 |             |         | <b>v</b> |
|                                                 |                                          |                              |                                     |                               |                 | _           |         | _        |
|                                                 | Reali                                    | yAl_DataAcquisition_RL78G14_ | NonOS/Code Generator/Peri           | ipheral Functions/Data Transf | er Controller   |             |         |          |

# 3.2.3 Modify source code.

1. Select [r\_cg\_dtc.h] tree.

#### Modify source code as shown in the following figure.

| RealityAlSample2 - RealityAl_DataAcquisition_RL78G14 | 4_NonOS/src/r_cg_dtc | .h - e² studio                                                                                          |   |             | -            |         | ×            |
|------------------------------------------------------|----------------------|----------------------------------------------------------------------------------------------------|---|-------------|--------------|---------|--------------|
| File Edit Source Refactor Navigate Search Proj       | ect Renesas Views    | Run Renesas Al Window Help                                                                              |   |             |              |         |              |
| 📓 💠 🕶 💁 🕶 🌛                                          |                      |                                                                                                    | Q | 😰   📴 C/C++ | ି <u>ଅ</u> C | ode Gen | erator       |
| 🍋 Project Explorer 🗙 📄 🖶 🖓 🖇 📟 🗖                     | ▶ r_cg_dtc.h ×       |                                                                                                    |   |             |              | - 6     | в) ""        |
| ✓ 	 RealityAl_DataAcquisition_RL78G14_NonOS [ ▲      | 174                  | #define 01 DTCD0 TRANSFER BYTE (0y01U)                                                                  |   |             |              | ^       | چ            |
| > 💒 Binaries                                         | 175                  | #define 01 DTCD0 TRANSFER BLOCKSIZE (0x01U)                                                             |   |             |              |         | - 1×         |
| > 🔊 Includes                                         | 176                  | #define FEDE DTCD1 SRC ADDRESS (0xFEDEU)                                                                |   |             |              |         | 8            |
| > 📇 generate                                         | 177                  | #define FEDE_DTCD1_DEST_ADDRESS (0xFEDEU)                                                               |   |             |              |         | •            |
| × 🛱 srr                                              | 178                  | #define _01_DTCD1_TRANSFER_BYTE (0x01U)                                                                 |   |             |              |         |              |
| > Can general                                        | 179                  | #define _01_DTCD1_TRANSFER_BLOCKSIZE (0x01U)                                                            |   |             |              |         | <u>101</u>   |
| > Chicken                                            | 180                  | a Transfer de Chattantes II                                                                             |   |             |              |         | 8            |
| ) 👝 a serific                                        | 182                  | • typedet detinitions.                                                                                  |   |             |              |         |              |
| > 🗁 r_contig                                         | 185                  | s typeder struct                                                                                        |   |             |              |         | 335          |
| > 🗁 rm_comms_uart_rl                                 | 186                  | wint8 t_dtccr:                                                                                          |   |             |              |         | 2.2          |
| > 🗁 rm_rai_data_collector_rl                         | 187                  | uint8 t dtbls;                                                                                          |   |             |              |         | <b>0</b> 111 |
| > 🗁 rm_rai_data_shipper_rl                           | 188                  | uint8 t dtcct;                                                                                          |   |             |              |         |              |
| > c r_cg_cgc_user.c                                  | 189                  | uint8_t dtrld;                                                                                          |   |             |              |         |              |
| > 💽 r_cg_cgc.c                                       | 190                  | <pre>uint16_t dtsar;</pre>                                                                              |   |             |              |         |              |
| > h r_cg_cgc.h                                       | 191                  | uint16_t dtdar;                                                                                         |   |             |              |         |              |
| > c r_cq_dtc_user.c                                  | 192                  | <pre>}st_dtc_data;</pre>                                                                                |   |             |              |         |              |
| > c r ca dtc.c                                       | 193                  | @ Clabel function                                                                                       |   |             |              |         |              |
| > b) r cg dtc.h                                      | 195                  | woid P DTC (reate(woid):                                                                                |   |             |              |         |              |
| > in r co inte user e                                | 198                  | void & DTC_O Start(void):                                                                               |   |             |              |         |              |
| > Regime_dation                                      | 199                  | void R DTCD0 Stop(void);                                                                                |   |             |              |         |              |
| > in r_cg_intele                                     | 200                  |                                                                                                    |   |             |              |         |              |
| > in r_cg_intc.n                                     | 201                  | /* Start user code for function. Do not edit comment generated here */                                  |   |             |              |         |              |
| > h r_cg_macrodriver.h                               | 202                  | ⊖ typedef struct                                                                                        |   |             |              |         |              |
| > c r_cg_port_user.c                                 | 203                  | {                                                                                                    |   |             |              |         |              |
| > cg_port.c                                          | 204                  | uint8_t dtccr;                                                                                          |   |             |              |         |              |
| > h r_cg_port.h                                      | 205                  | uint8_t dtbls;                                                                                          |   |             |              |         |              |
| > lc r_cg_serial_user.c                              | 206                  | uint8_t atcct;                                                                                          |   |             |              |         |              |
| > 🖻 r_cg_serial.c                                    | 208                  | uint16 t dtsar:                                                                                         |   |             |              |         |              |
| > h r cg serial.h                                    | 200                  | uint16 t dtdar:                                                                                         |   |             |              |         |              |
| > 🗟 r ca timer user.c                                | 210                  | <pre>}st dtc data t;</pre>                                                                              |   |             |              |         |              |
| > 🗟 r ca timer.c                                     | 211                  | /* End user code. Do not edit comment generated here */                                                 |   |             |              |         |              |
| ) in ca timer.h                                      | 212                  | #endif                                                                                                  |   |             |              |         |              |
| × ····································               | 213                  |                                                                                                    |   |             |              | ~       |              |
| < >>                                                 |                      | <                                                                                                    |   |             |              | >       |              |
| RealityAl DataAcquisition RI 78G14 NonOS/src/r cg s  | ttc h                | RealityAI Data&couisition RI 78G14 NonOS/Code Generator/Perinheral Functions/Data Transfer Controller : |   |             |              |         |              |

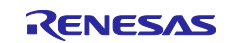

2. Select [r\_cg\_serial\_user.c] tree.

Modify source code as shown in the following figure.

| RealityAlSample2 - RealityAl_DataAcquisition_RL78G14 | 1_NonOS/src/r_cg_s | erial_user.c - e² studio                                                                        | - |        |       | ×       |
|------------------------------------------------------|--------------------|-------------------------------------------------------------------------------------------------|---|--------|-------|---------|
| File Edit Source Refactor Navigate Search Proj-      | ect Renesas Views  | Run Renesas Al Window Help                                                                      |   |        |       |         |
| 📓 🗄 🕶 💁 🕶 🗾                                          |                    | Q 🗄 🖻   🖬 c/c++                                                                                 | - | Code G | enera | ator    |
| 🔁 Project Explorer 🗙 📃 🖻 😫 🦳 🗖                       | h r_cg_dtc.h       | C r_cg_serial_user.c ×                                                                          |   | -      |       | 8       |
| > 💽 r_cg_cgc.c 🔥                                     | 2                  | ISCLAIMER.                                                                                      |   |        | ^     | 8       |
| > h r_cg_cgc.h                                       | 19                 |                                                                                                 |   |        |       | 1 m     |
| > c r_cq_dtc_user.c                                  | 21                 | ⊕* File Name : r_cg_serial_user.cl                                                              |   |        |       | 8       |
| > c r c dtc.c                                        | 28                 | R Tesludos                                                                                      |   |        |       |         |
| ) lin r ca dtc.h                                     | 32                 | #include "r cg macrodriver h"                                                                   |   |        |       |         |
| r co into user.c                                     | 33                 | #include in cg serial.h"                                                                        |   |        |       | <b></b> |
| > r co inte c                                        | 34                 | /* Start user code for include. Do not edit comment generated here */                           |   |        |       | 8       |
| > a register                                         | 35                 | <pre>#include "rm_comms_uart_if.h"</pre>                                                        |   |        |       |         |
| > m r_cg_mean                                        | 36                 | <pre>/* End user code. Do not edit comment generated here */</pre>                              |   |        |       | FIT     |
| s in r_cg_macrounver.n                               | 37                 | <pre>#include "r_cg_userdefine.h"</pre>                                                         |   |        |       | 沁麗      |
| > ic r_cg_port_user.c                                | 38                 | and the state of                                                                                |   |        |       | 22      |
| > [e] r_cg_port.c                                    | 40                 | · rages directive.                                                                              |   |        |       |         |
| > h r cq port.h                                      | 42                 | #pragma interrupt i uarto interrupt secolycectatisto)                                           |   |        |       |         |
| > c r_cg_serial_user.c                               | 44                 | #pragma interrupt r uarto interrupt econ(vect=INISKO)                                           |   |        |       |         |
| > _c r_cg_serial.c                                   | 45                 |                                                                                                 |   |        |       |         |
| > h r_cg_serial.h                                    | 46                 | /* End user code. Do not edit comment generated here */                                         |   |        |       |         |
| > c r_cg_timer_user.c                                | 47                 | -                                                                                               |   |        |       |         |
| > c r_cg_timer.c                                     | 49                 |                                                                                                 |   |        |       |         |
| > h r cq timer.h                                     | 51                 | extern volatile uint8_t * gp_uart0_tx_address; /* uart0 send buffer address */                  |   |        |       |         |
| h r ca userdefine.h                                  | 52                 | extern volatile uintlo t guart0 tx_count; /* uart0 send data number */                          |   |        |       |         |
| r co wdt user c                                      | 55                 | extern volatile unita t "gp_uarte rx address; /* uarte receive butter address */                |   |        |       |         |
| > r cq wdt c                                         | 55                 | extern volatile unition guardo rx length: // unito receive data length */                       |   |        |       |         |
| > C co with                                          | 56                 | /* Start user code for global. Do not edit comment generated here */                            |   |        |       |         |
| s in legwach                                         | 57                 | extern void rm comms uart bus0 callback(rm comms uart event t event);                           |   |        |       |         |
| > ic r_main.c                                        | 58                 | /* End user code. Do not edit comment generated here */                                         |   |        |       |         |
| > c r_systeminit.c                                   | 59                 |                                                                                                 |   |        |       |         |
| > AC RealityAl_DataAcquisition_RL78G14_Non(          | 61                 |                                                                                                 |   |        |       |         |
| r_cg_serial_user.c.bak                               | 🏘 66               | estatic voidnear r_uart0_interrupt_receive(void)                                                |   |        |       |         |
| r_cg_timer_user.c.bak                                | 67                 |                                                                                                 |   |        |       |         |
| 📄 r_main.c.bak                                       | 60                 | Volatile units_t FX_data;                                                                       |   |        |       |         |
| > 🗁 HardwareDebug                                    | 70                 | rx data = RXD0:                                                                                 |   |        |       |         |
| > 🧁 doc                                              | 71                 |                                                                                                 |   |        |       |         |
| <                                                    | 70                 |                                                                                                 |   | >      | *     |         |
|                                                      | RealityAl_Data     | Acquisition_RL78G14_NonOS/Code Generator/Peripheral Functions/Data Transfer Controller Writable |   |        |       |         |

 Select [r\_cg\_serial\_user.c] tree. Modify source code as shown in the following figure.

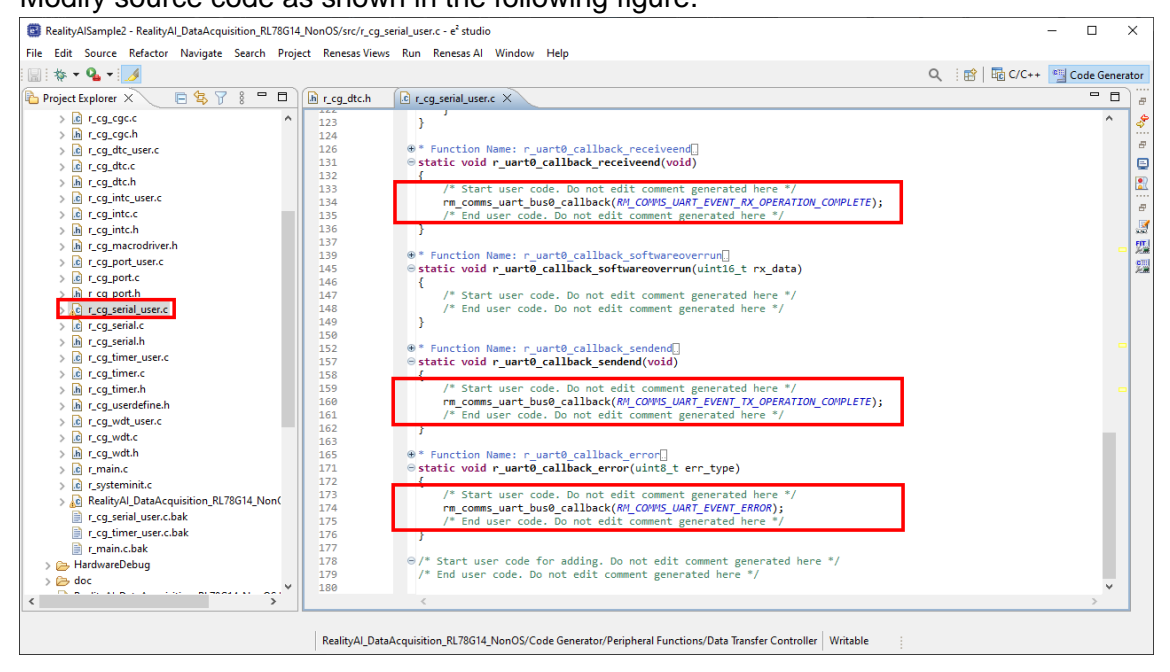

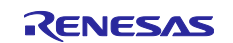

4. Select [r\_cg\_timer\_user.c] tree.

Modify source code as shown in the following figure.

| RealityAlSample2 - RealityAl_DataAcquisition_RL78G14_No | nOS/src/r_cg_timer_user.c - e² studio                                                                         | - 0    |        | ×          |
|---------------------------------------------------------|----------------------------------------------------------------------------------------------------|--------|--------|------------|
| File Edit Source Refactor Navigate Search Project       | Renesas Views Run Renesas Al Window Help                                                                      |        |        |            |
| 📓 💠 • 💁 • 🌛                                             | Q 🗄 😰   🔤 C/C++                                                                                               | Code ( | Senera | ator       |
| 陷 Project Explorer 🗙 📄 🔄 🕞 🕼                            | r_cg_dtc.h 🕜 r_cg_serial_user.c 🕧 r_cg_timer.h 🕼 r_cg_timer.c 🔬 r_cg_timer_user.c 🗙                           | -      |        | 8          |
| > 🗁 r_bsp 🔨 🔺                                           | 2 ⊕ <sup>*</sup> DISCLAIMER.                                                                                  |        | ^      | 8          |
| > 🗁 r_config                                            |                                                                                                    |        |        | 0          |
| > 🗁 rm_comms_uart_rl                                    | 21 09 File Name : r_cg_timer_user.cL                                                                          |        |        |            |
| > 🗁 rm_rai_data_collector_rl                            | 30 • Includes                                                                                                 |        |        | 8          |
| > 🗁 rm_rai_data_shipper_rl                              | 32 <b>#include</b> "r cg macrodriver.h"                                                                       |        |        |            |
| > 🖻 r_cg_cgc_user.c                                     | 33 <b>#include "r_cg_timer.h</b> "                                                                            |        |        |            |
| > 🖻 r_cg_cgc.c                                          | 34 /* Start user code for include. Do not edit comment generated here */                                      |        |        | <u>ara</u> |
| > 🖻 r_cg_cgc.h                                          | 35 <b>#include <stddet.< b="">h&gt;</stddet.<></b>                                                            |        |        | 8          |
| > c r_cg_dtc_user.c                                     | 7 - End user code, bo not effic comment generated here '7                                                     |        |        | 1          |
| > c r_cq_dtc.c                                          | 38                                                                                                    |        |        | m          |
| > h r cq dtc.h                                          | 40                                                                                                    |        |        | た田         |
| > c r cq intc user.c                                    | 42 #pragma interrupt r_tau0_channel1_interrupt(vect=INTTM01)                                                  |        |        | 2.         |
| > le r cq intc.c                                        | 43 ⊕/* Start user code for pragma. Do not edit comment generated here */                                      |        |        |            |
| > in r cg intc.h                                        | <pre>44 /* End user code. Do not edit comment generated here */ 47</pre>                                      |        |        |            |
| b r cg macrodriver.h                                    | 42<br>A7 @Global variables and functions                                                                      |        |        |            |
| > in r cg port user.c                                   | 49 /* Start user code for global. Do not edit comment generated here */                                       |        |        |            |
| > C ca port c                                           | 50 void rm rai data collector dc0 timer callback(void * pdata);                                               |        |        |            |
| h r ca porth                                            | 51 /* End user code. Do not edit comment generated here */                                                    |        |        |            |
| s in conservation user of                               | 52                                                                                                    |        |        |            |
| > R co serial c                                         | 54 • Function Name: r_tau0_channel1_interrupt(                                                                |        |        |            |
| s so social b                                           | Static void near rtabe_thanneliinterrup((void))                                                               |        |        |            |
| > in r cq senain                                        | 61 /* Start user code. Do not edit comment generated here */                                                  |        |        |            |
| > Ag r_cg_umer_user.c                                   | 62 rm_rai_data_collector_dc0_timer_callback((void *)NULL);                                                    |        |        |            |
| > ici r_cg_umer.c                                       | 63 /* End user code. Do not edit comment generated here */                                                    |        |        |            |
| > m r_cg_umer.n                                         | 64 }                                                                                                    |        |        |            |
| > In r_cg_userderine.n                                  | 65                                                                                                    |        |        |            |
| > [c] r_cg_wat_user.c                                   | 67 Start user code for adulty, bo not edit comment generated here "/                                          |        |        |            |
| > in r_cg_wat.c                                         | 68                                                                                                    |        |        |            |
| > [h] r_cg_wdt.h                                        |                                                                                                    |        |        |            |
| > c r_main.c                                            |                                                                                                    |        |        |            |
| > ic r_systeminit.c                                     |                                                                                                    |        | ~      |            |
| < >                                                     | <                                                                                                    | >      |        |            |
|                                                         |                                                                                                    |        |        |            |
|                                                         | RealityAI DataAcquisition RL78G14 NonOS/Code Generator/Peripheral Functions/Data Transfer Controller Writable |        |        |            |

5. Select [r\_bsp\_config.h] tree. Modify source code as shown in the following figure.

| RealityAlSample2 - RealityAl_DataAcquisition_RL78G14_N | NonOS/src/r_cor                                                                                                    | nfig/r_bsp_config.h - e² stud                                                                                                    | lio                                                                                   |                                                                                                    |                                                                                         |                              | -     |         | ×      |
|--------------------------------------------------------|----------------------------------------------------------------------------------------------------|----------------------------------------------------------------------------------------------------|---------------------------------------------------------------------------------------|----------------------------------------------------------------------------------------------------|-----------------------------------------------------------------------------------------|------------------------------|-------|---------|--------|
| File Edit Source Refactor Navigate Search Project      | t Renesas View                                                                                                    | s Run Renesas Al Wir                                                                                                    | ndow Help                                                                             |                                                                                                    |                                                                                         |                              |       |         |        |
| 📓 : 🏘 🕶 💁 🕶 🇾                                          |                                                                                                    |                                                                                                    |                                                                                       |                                                                                                    |                                                                                         | Q 🕴 📑 🖬 C/C+                 | + 🗐 ( | Code Ge | nerato |
| 눱 Project Explorer 🗙 📄 🖨 🖗 🗖 👔                         | h r_cg_dtc.h                                                                                                    | r_cg_serial_user.c                                                                                                    | h r_cg_timer.h                                                                        | r_cg_timer.c                                                                                                    | 🔎 r_cg_timer_user.c                                                                     | ▶ r_bsp_config.h ×           |       | -       |        |
| RealityAl DataAcquisition_RL78G14_MonOS (              | 907<br>908<br>919<br>910<br>911<br>912<br>911<br>912<br>914<br>915<br>916<br>917<br>917<br>917<br>917<br>918<br>918<br>917<br>917<br>918<br>917<br>918<br>917<br>918<br>919<br>912<br>920<br>922<br>923<br>924<br>925<br>924<br>925<br>927<br>929<br>929<br>930<br>931<br>932<br>933<br>934<br>935<br>936<br>937 | 2023-04 : 1<br>If you are<br>set the fol<br>v1.0.1 : 1<br>v1.1.0 : 1<br>v1.1.0 : 1<br>v1.2.0 : 1<br>*define BSP_CF<br>0 /* API function<br>0 : Enable AP<br>1 : Disable A<br>*/<br>#define BSP_CF<br>0 /* API function<br>0 : Enable AP<br>1 : Disable A<br>#define BSP_CF<br>0 /* API function<br>0 : Enable AP<br>1 : Disable A<br>*/<br>#define BSP_CF<br>0 /* API function<br>0 : Enable AP<br>1 : Disable A<br>*/<br>#define BSP_CF<br>0 /* API function<br>0 : Enable AP<br>1 : Disable A<br>*/<br>#define BSP_CF<br>0 /* API function<br>0 : Enable AP<br>1 : Disable A<br>*/ | <pre>000<br/>000<br/>000<br/>000<br/>000<br/>000<br/>000<br/>000<br/>000<br/>00</pre> | LIDIE VERSION (1070)<br>StartClock, R_BS<br>N_API_FUNCTIONS_<br>GetFclkFreqHz)<br>UNCTIONS_DISABLE<br>SetClockSource)<br>CE_API_FUNCTIONS<br>ChangeClockSetti<br>ETTING_API_FUNCT | /* Generated value.<br>/* Generated value.<br>P_StopClock)<br>DISABLE (1)<br>(1) /*<br> | Do not edit this manually */ | ]     |         |        |

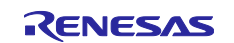

#### 3.2.4 Change build settings.

Right-button click "Project Name" in Project Explorer and select [Properties] menu.

1. Select [C/C++ Build] [Settings] tree and [Tool Settings] tab and [Source] tree. Change build setting as shown in the following figure.

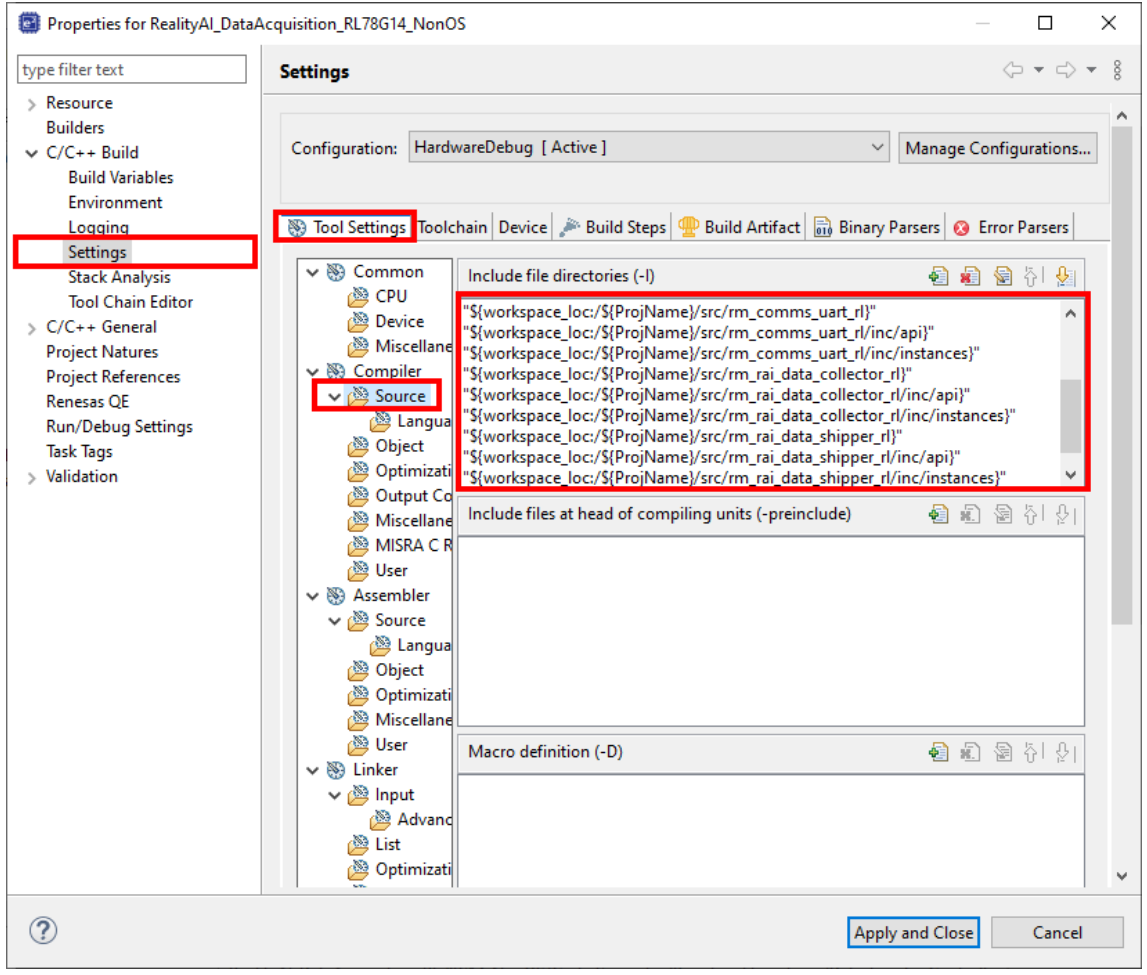

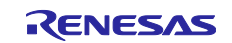

2. Select [C/C++ Build] [Settings] tree and [Tool Settings] tab and [Language] tree. Change build setting as shown in the following figure.

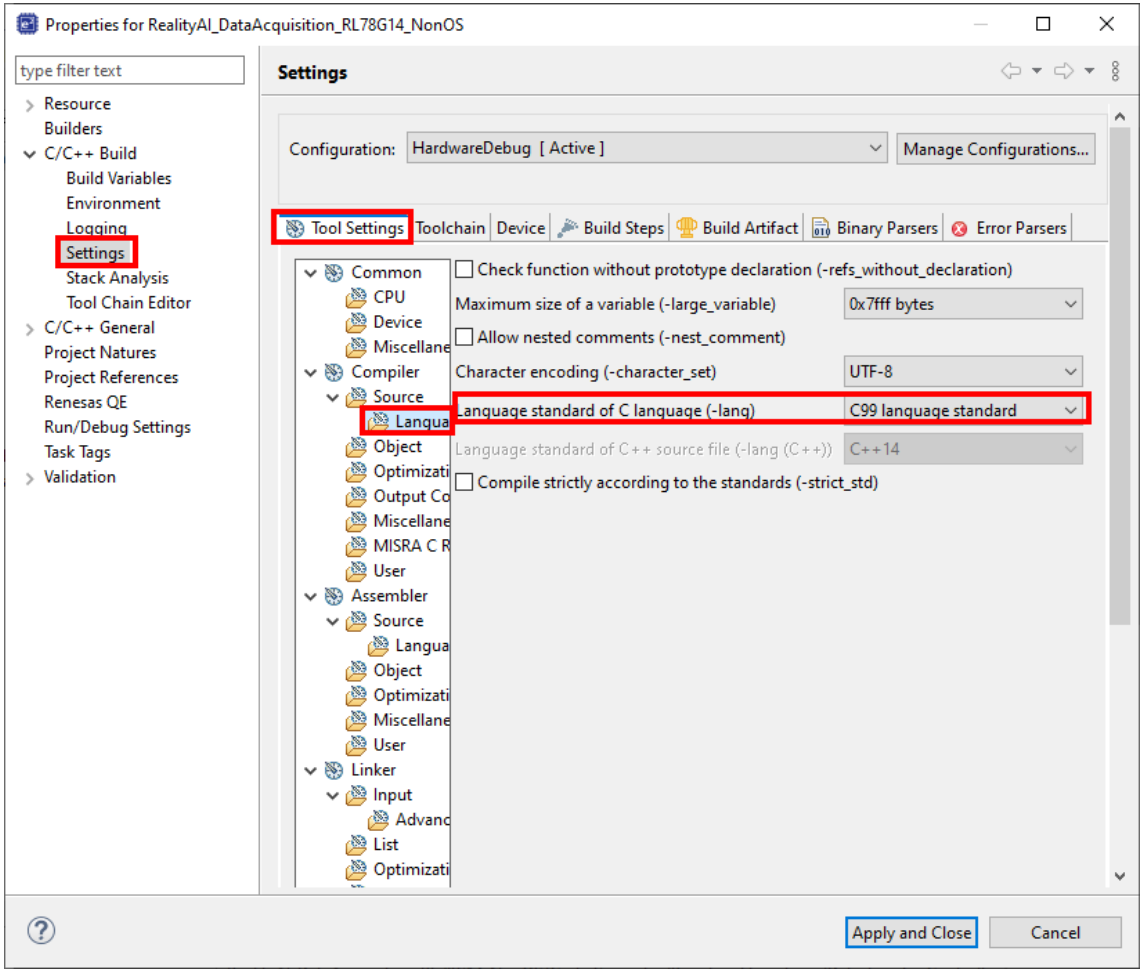

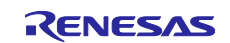

 Select [C/C++ Build] [Settings] tree and [Tool Settings] tab and [Object] tree. Change build setting as shown in the following figure. In this sample project, turned [-far\_rom] option on, but change it to suit your system.

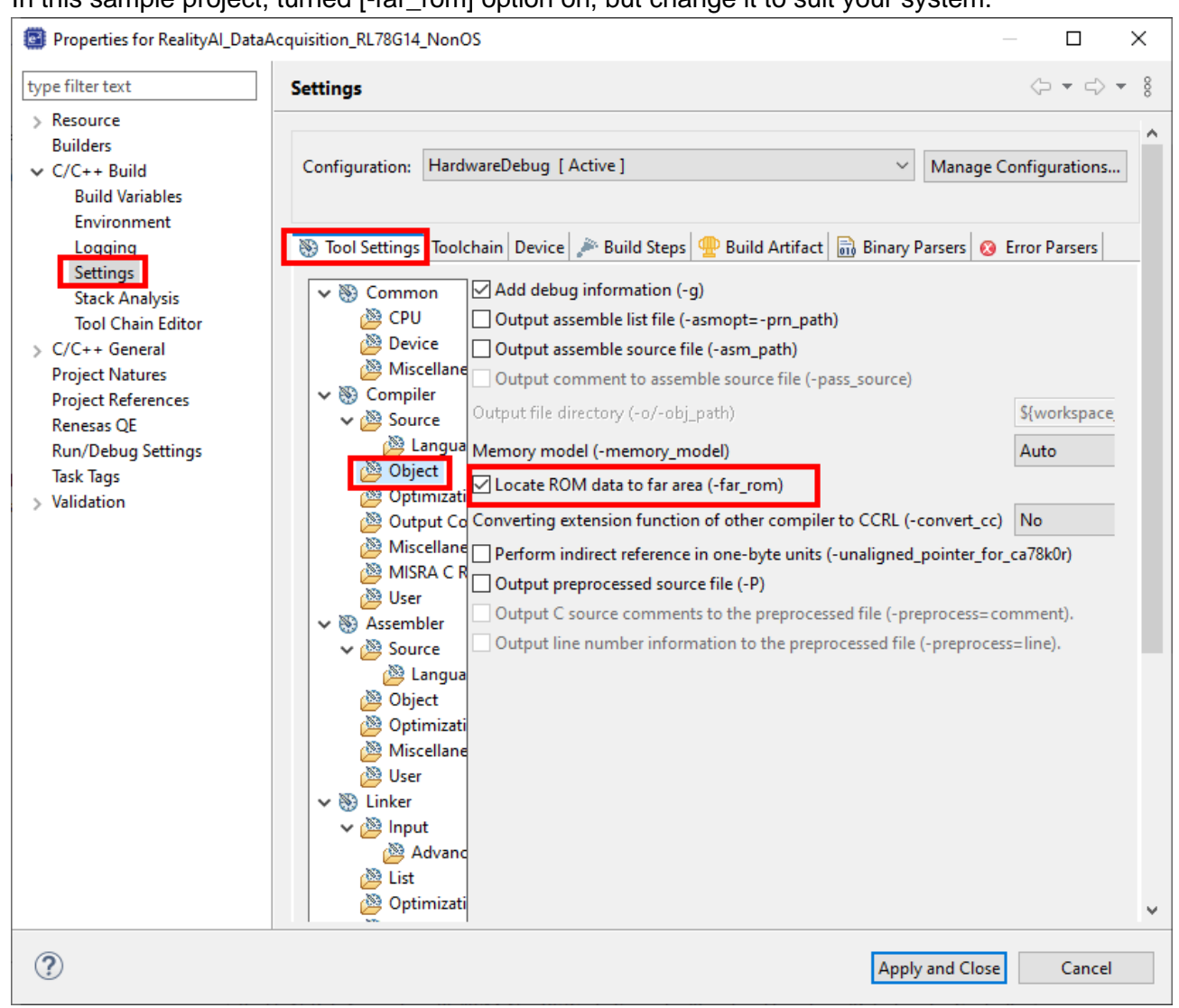

#### 3.2.5 Delete source file.

Delete source file (generate\hdwinit.asm).

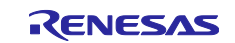

# 4. How to get sensor data from evaluation board

# 4.1 Setup Reality AI Data Storage Tool

- 1. Install Reality AI Data Storage Tool.
  - Select [Help]>[Install Renesas IDE Features] in e2 studio.

| Help         | 5                                            |              |   |
|--------------|----------------------------------------------|--------------|---|
| 3            | Welcome                                      |              |   |
| ?<br>??      | Help Contents<br>Search<br>Show Context Help |              |   |
| 1            | Show Active Keybindings<br>Cheat Sheets      | Ctrl+Shift+L |   |
|              | Renesas Help                                 |              | > |
| :            | CMSIS Packs Management                       |              | > |
| B            | Add Renesas Toolchains                       |              |   |
| ۹            | Eclipse User Storage                         |              | > |
| 2            | Perform Setup Tasks                          |              |   |
| <i>e</i> .,  | Check for Updates                            |              |   |
| ۹ <b>۵</b> - | Install New Software                         |              |   |
| ٩            | Eclipse Marketplace                          |              |   |
|              | Install Renesas IDE Features                 | Ν            |   |
| a            | IAR Embedded Workbench plugin manager        | -0           |   |
| 6            | About e <sup>2</sup> studio                  |              |   |

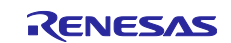

#### Check [Renesas Reality AI – Data Storage Tool] and push [Finish] button.

| G Install                                                                                                    |      |       | × |
|----------------------------------------------------------------------------------------------------|------|-------|---|
| Install e <sup>2</sup> studio features                                                                                                    |      |       |   |
| Select e <sup>2</sup> studio features to install then click Finish to start download & installation                                                      |      |       |   |
| <ul> <li>Renesas RZ Device Support</li> <li>Renesas RZ Smart Configurator</li> <li>Renesas AI</li> <li>Renesas Reality AI - Data Storage Tool</li> </ul> |      |       |   |
|                                                                                                    |      |       |   |
| Finis                                                                                                    | sh 💦 | Cance | ; |

#### 2. Launch Reality AI Data Storage Tool

•

• Select [Renesas AI]>[Show View]>[Reality AI Data Storage Tool] menu.

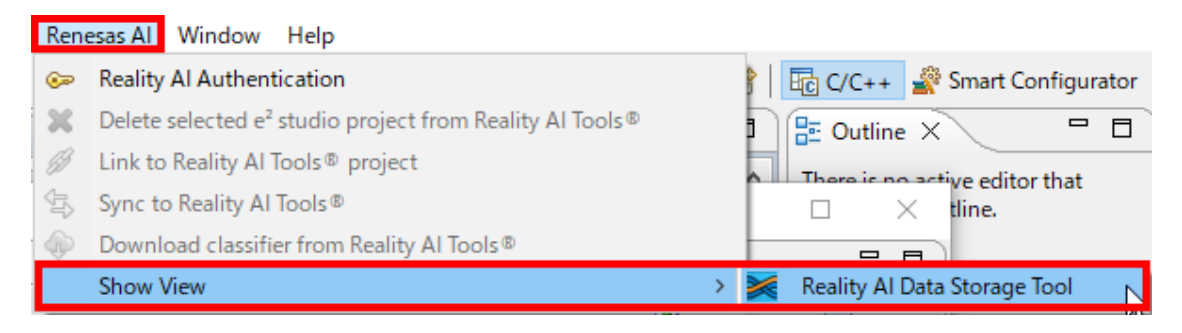

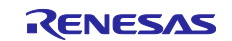

# 3. Select Project

• Select ["Project Name"] combo box.

| oject: RealityAlSample                                                                                                 |                  |             |           |                              |                    | Ŋ         |
|----------------------------------------------------------------------------------------------------|------------------|-------------|-----------|------------------------------|--------------------|-----------|
| itatus<br>î No data<br>Data error                                                                                      | Settings<br>Data | connection  | Data file | e settings                   | View data          | structure |
| Data capture                                                                                                    | Signal view      |             |           |                              |                    |           |
| rame size:<br>Jumber of<br>rames per file:<br>Unlimited<br>Instance ID:<br>Class name:<br>MyClass<br>Start new capture |                  |             |           | Ch Na     Na     O Fixed sca | le view<br>le view |           |
|                                                                                                    | ● Live view ○ F  | ile review  | 0 sa      | imples                       |                    |           |
| Manage capture data files                                                                                              |                  |             |           |                              |                    |           |
| Data file group                                                                                                    | Data file        | Create date | Size      | Class name                   | Refresh            |           |
|                                                                                                    |                  |             |           |                              | Select all da      | ata       |
|                                                                                                    |                  |             |           |                              |                    |           |
|                                                                                                    |                  |             |           |                              | Copy data to g     | roup      |

- 4. Get data structure information from Smart Configurator
  - Push [View data structure] button in Reality AI Data Storage Tool.
  - Push [Import settings from Smart Configurator] button and push [Close] button.

| D | Data structure X |                                |           |                                         |  |  |
|---|------------------|--------------------------------|-----------|-----------------------------------------|--|--|
|   | Data struc       | ture: Retrieved from Smart Con | figurator | Import settings from Smart Configurator |  |  |
|   | ch               | Name                           | Format    |                                         |  |  |
|   | 1                | Data1                          | int8      |                                         |  |  |
|   | 2                | Data2                          | uint8     |                                         |  |  |
|   |                  |                                |           |                                         |  |  |
|   |                  |                                |           |                                         |  |  |
|   |                  |                                |           |                                         |  |  |
|   |                  |                                |           |                                         |  |  |
|   |                  |                                |           |                                         |  |  |
|   |                  |                                |           |                                         |  |  |
|   |                  |                                |           | Close                                   |  |  |

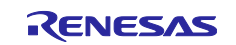

- 4. Get connection settings from Smart Configurator
- Push [Data connection] button in Reality AI Data Storage Tool.
- Push [Import settings from Smart Configurator] button and Select [COM port] and push [Close] button.

| Connection settings X |                                |        |  |  |  |
|-----------------------|--------------------------------|--------|--|--|--|
| Import set            | ttings from Smart Configurator |        |  |  |  |
| UART                  |                                |        |  |  |  |
| COM port:             |                                | $\sim$ |  |  |  |
| Baudrate:             | 9600                           | ~      |  |  |  |
| Data length:          | 7bit                           | $\sim$ |  |  |  |
| Parity:               | None                           | $\sim$ |  |  |  |
| Stop bit:             | 1bit                           | $\sim$ |  |  |  |
| O TCP/IP              |                                |        |  |  |  |
|                       | Connect Close                  |        |  |  |  |

Limitation: "Renesas Reality AI Data Storage Tool" V1.0.0 can not get information from Smart Configurator. So please change the settings manually.

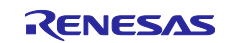

#### 4.2 Connect Evaluation Board and PC

- Short 2-3 in J20
- Connect PMOD (USB-UART) module to evaluation board and connect PMOD module and PC via USB.
- Connect evaluation board and PC via USB.
- For Connection details, please refer "RL78/G23-128p Fast Prototyping Board" manual. The Manual is available on Renesas Web.

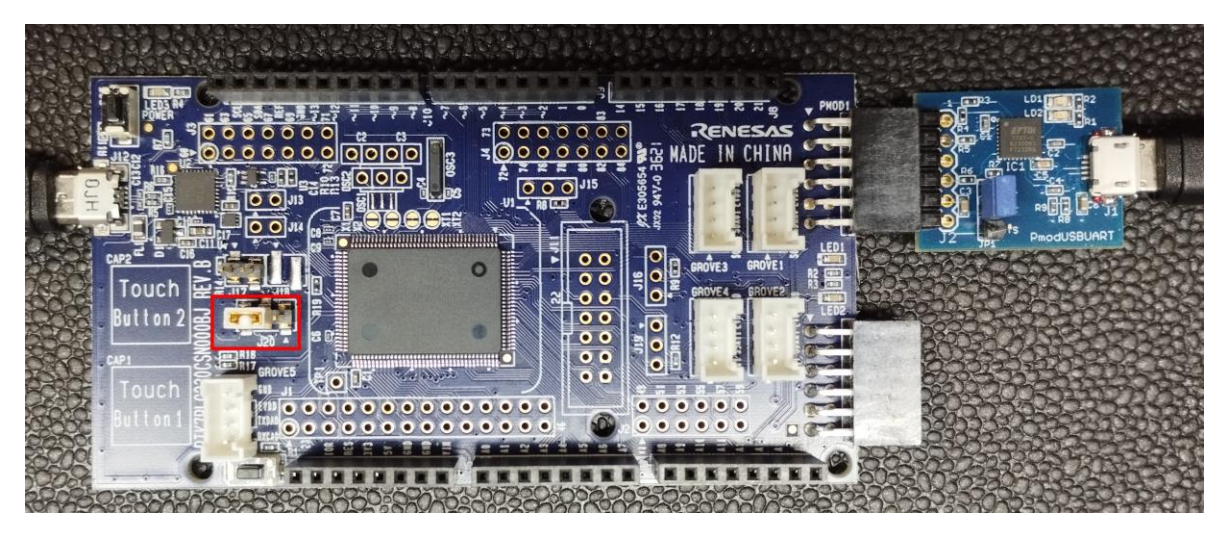

#### 4.3 Modify debugger settings.

- Right-button click "Project Name" in Project Explorer and select [Properties] menu.
- Select [Run/Debug Settings] tree and select [RealityAISample HardwareDebug] item and push [Edit] button.

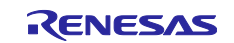

| Properties for RealityAlSam                                                                | ple -                                                                              |                      |
|--------------------------------------------------------------------------------------------|------------------------------------------------------------------------------------|----------------------|
| type filter text                                                                           | Run/Debug Settings                                                                 | <> ▼ <> ▼ 8          |
| <ul> <li>Resource</li> <li>Builders</li> <li>C/C++ Build</li> <li>C/C++ General</li> </ul> | This page allows you to manage launch configurations associated selected resource. | d with the currently |
| Project Natures<br>Project References                                                      | RealityAlSample HardwareDebug                                                      | New                  |
| Refactoring History                                                                        |                                                                                    | Duplicate            |
| Renesas QE<br>Run/Debug Settings                                                           |                                                                                    | Edit                 |
| Task Tags                                                                                  |                                                                                    | Delete               |
|                                                                                            |                                                                                    | Arely                |
|                                                                                            | Restore Default                                                                    | ts Apply             |
| ?                                                                                          | Apply and Close                                                                    | Cancel               |

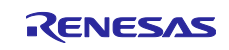

Select [Debugger] tab and Select [Connection Settings] tab and Change "COM Port" to [COMX]. (X is the COM port number connecting your PC and the evaluation board.)

| Bdit Configuration                                                                                                    | _                                       |        | × |  |  |  |
|----------------------------------------------------------------------------------------------------|-----------------------------------------|--------|---|--|--|--|
| <b>dit launch configuration properties</b><br>Erase Flash on Start is Enabled. Please Disable this option after sucessful connection. |                                         |        |   |  |  |  |
| Name: RealityAlSample HardwareDebug                                                                                                   | n                                       |        |   |  |  |  |
| Debug hardware: COM Port (RL78) V Target Device: R                                                                                    | 7F100GSN                                |        |   |  |  |  |
| GDB Settings Connection Settings Debug Tool Settings                                                                                  |                                         |        |   |  |  |  |
| ✓ Clock                                                                                                    |                                         |        |   |  |  |  |
| Main Clock Frequency[MHz]                                                                                                    | Using Internal Clock                    | •      | × |  |  |  |
| Sub Clock Frequency[kHz]                                                                                                    | Using Internal Clock                    | •      | 4 |  |  |  |
| Monitor Clock                                                                                                    | System                                  | •      | × |  |  |  |
| <ul> <li>Connection with Target Board</li> </ul>                                                                                      |                                         |        | - |  |  |  |
| COM Port                                                                                                    | COM7                                    |        |   |  |  |  |
| Reset control pin                                                                                                    | DTR                                     |        | 4 |  |  |  |
| Baud Rate [bps]                                                                                                    | Auto                                    |        | v |  |  |  |
| ✓ Flash                                                                                                    |                                         |        |   |  |  |  |
| Current Security ID (HEX)                                                                                                    | 000000000000000000000000000000000000000 |        |   |  |  |  |
| Current Serial Programming Security ID (HEX)                                                                                          | FFFFFFFFFFFFFFFFFFFFFFFFFF              |        |   |  |  |  |
| Permit rewrite the serial programming security ID                                                                                     | No                                      |        | 1 |  |  |  |
| Permit Flash Programming                                                                                                    | Yes                                     |        | 4 |  |  |  |
| Use Wide Voltage Mode                                                                                                    | Yes                                     |        | 1 |  |  |  |
| Erase Flash ROM When Starting                                                                                                    | Yes                                     |        | 4 |  |  |  |
| Program uses flash self programming                                                                                                   | No                                      |        | 4 |  |  |  |
| Fill unused area with 0xFF when writing flash memory                                                                                  | No                                      | 1      | 4 |  |  |  |
|                                                                                                    | Revert                                  | Apply  |   |  |  |  |
| ?                                                                                                    | ОК                                      | Cancel | I |  |  |  |

•

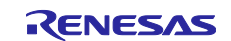

# 4.4 Execute program.

- Right-button click "Project Name" in Project Explorer.
- Select [Debug As]>[Debug Configuration] menu.
- Select ["Project Name" HardwareDebug] tree and push [Debug] button.

| Debug Configurations                                                                                                    |                                                                                                    |                                  | - U                  |
|----------------------------------------------------------------------------------------------------|----------------------------------------------------------------------------------------------------|----------------------------------|----------------------|
| Treate, manage, and run configurations                                                                                                    |                                                                                                    |                                  | Ŕ                    |
| Image: Solution of the second second seco | Name:       RealityAlSample HardwareDebug         Imain ☆ Debugger       Source         Project:       RealityAlSample         (C/C++ Application:       HardwareDebug/RealityAlSample.x         Build (if required) before launching       Build Configuration:         Build Configuration:       Select Automatically         O Enable auto build       Is workspace settings | Common<br>Variables Search Proje | Browse<br>sct Browse |
| > ilter matched 11 of 13 items                                                                                                    |                                                                                                    | Revert                           | Apply                |
| ?                                                                                                    |                                                                                                    | Debu                             | ig N Close           |

- •
- Push [Resume] icon on toolbar.

| File | Edit | Source | Refactor | Navigate | Search | Project        | Renesas Views | Run | Renesa: |
|------|------|--------|----------|----------|--------|----------------|---------------|-----|---------|
|      |      |        | `≈  🕩    |          | 🔁 _ r  | <b>i</b> ⇒ i 🍇 | 🛓   🎄 🕶 💁 •   | -   | - 🍇 🛛   |

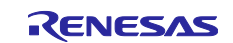

# 4.5 Get sensor data.

- Push [Data connection] button in Reality AI Data Storage Tool.
- Select [COM port] connecting "PMOD (USB-UART) module " and PC and push [Connect] button.

| Co | Connection settings × |                                |        |  |  |  |
|----|-----------------------|--------------------------------|--------|--|--|--|
| [  | Import set            | ttings from Smart Configurator |        |  |  |  |
|    | COM port:             | COM4                           | $\sim$ |  |  |  |
|    | Baudrate:             | 115200                         | ~      |  |  |  |
|    | Data length:          | 8bit                           | $\sim$ |  |  |  |
|    | Parity:               | None                           | $\sim$ |  |  |  |
|    | Stop bit:             | 1bit                           | $\sim$ |  |  |  |
| (  | TCP/IP                |                                |        |  |  |  |
|    |                       | Connect Close                  |        |  |  |  |

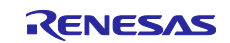

When sensor data is acquired, a signal appears on the Reality AI Data Storage Tool view. For the operation of Reality AI Data Storage Tool, refer to the help.

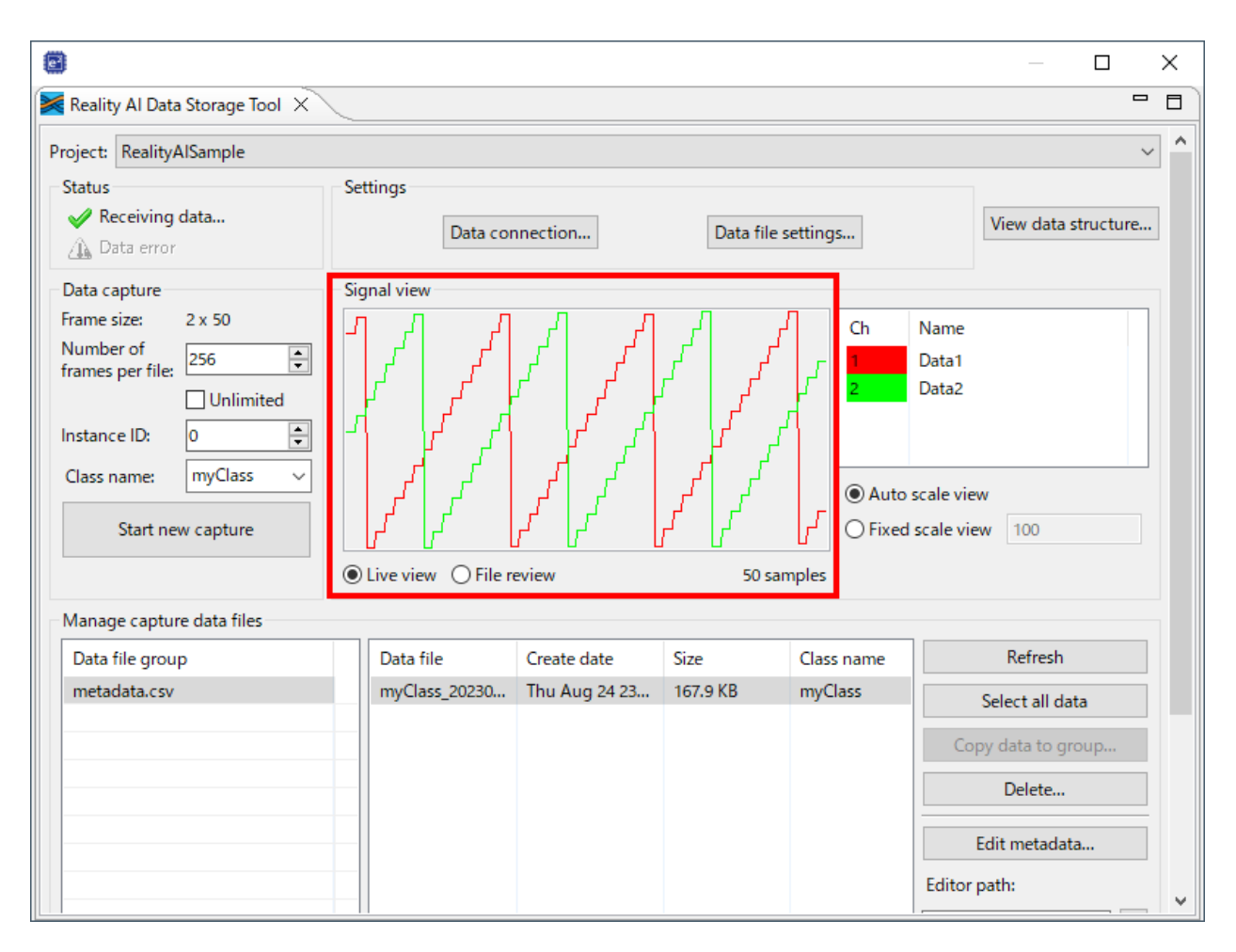

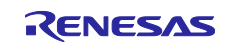

# **Revision History**

|       |              | Description |               |
|-------|--------------|-------------|---------------|
| Rev.  | Date         | Page        | Summary       |
| 1.0.0 | 20 Oct, 2023 | -           | First Release |
|       |              |             |               |

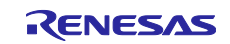

# General Precautions in the Handling of Microprocessing Unit and Microcontroller Unit Products

The following usage notes are applicable to all Microprocessing unit and Microcontroller unit products from Renesas. For detailed usage notes on the products covered by this document, refer to the relevant sections of the document as well as any technical updates that have been issued for the products.

#### 1. Precaution against Electrostatic Discharge (ESD)

A strong electrical field, when exposed to a CMOS device, can cause destruction of the gate oxide and ultimately degrade the device operation. Steps must be taken to stop the generation of static electricity as much as possible, and quickly dissipate it when it occurs. Environmental control must be adequate. When it is dry, a humidifier should be used. This is recommended to avoid using insulators that can easily build up static electricity. Semiconductor devices must be stored and transported in an anti-static container, static shielding bag or conductive material. All test and measurement tools including work benches and floors must be grounded. The operator must also be grounded using a wrist strap. Semiconductor devices must not be touched with bare hands. Similar precautions must be taken for printed circuit boards with mounted semiconductor devices.

#### 2. Processing at power-on

The state of the product is undefined at the time when power is supplied. The states of internal circuits in the LSI are indeterminate and the states of register settings and pins are undefined at the time when power is supplied. In a finished product where the reset signal is applied to the external reset pin, the states of pins are not guaranteed from the time when power is supplied until the reset process is completed. In a similar way, the states of pins in a product that is reset by an on-chip power-on reset function are not guaranteed from the time when power is supplied until the power is supplied until the power reaches the level at which resetting is specified.

3. Input of signal during power-off state

Do not input signals or an I/O pull-up power supply while the device is powered off. The current injection that results from input of such a signal or I/O pull-up power supply may cause malfunction and the abnormal current that passes in the device at this time may cause degradation of internal elements. Follow the guideline for input signal during power-off state as described in your product documentation.

4. Handling of unused pins

Handle unused pins in accordance with the directions given under handling of unused pins in the manual. The input pins of CMOS products are generally in the high-impedance state. In operation with an unused pin in the open-circuit state, extra electromagnetic noise is induced in the vicinity of the LSI, an associated shoot-through current flows internally, and malfunctions occur due to the false recognition of the pin state as an input signal become possible.

5. Clock signals

After applying a reset, only release the reset line after the operating clock signal becomes stable. When switching the clock signal during program execution, wait until the target clock signal is stabilized. When the clock signal is generated with an external resonator or from an external oscillator during a reset, ensure that the reset line is only released after full stabilization of the clock signal. Additionally, when switching to a clock signal produced with an external resonator or by an external oscillator while program execution is in progress, wait until the target clock signal is stable.

#### 6. Voltage application waveform at input pin

Waveform distortion due to input noise or a reflected wave may cause malfunction. If the input of the CMOS device stays in the area between  $V_{IL}$  (Max.) and  $V_{IH}$  (Min.) due to noise, for example, the device may malfunction. Take care to prevent chattering noise from entering the device when the input level is fixed, and also in the transition period when the input level passes through the area between  $V_{IL}$  (Max.) and  $V_{IH}$  (Min.)

7. Prohibition of access to reserved addresses

Access to reserved addresses is prohibited. The reserved addresses are provided for possible future expansion of functions. Do not access these addresses as the correct operation of the LSI is not guaranteed.

8. Differences between products

Before changing from one product to another, for example to a product with a different part number, confirm that the change will not lead to problems. The characteristics of a microprocessing unit or microcontroller unit products in the same group but having a different part number might differ in terms of internal memory capacity, layout pattern, and other factors, which can affect the ranges of electrical characteristics, such as characteristic values, operating margins, immunity to noise, and amount of radiated noise. When changing to a product with a different part number, implement a system-evaluation test for the given product.

#### Notice

- Descriptions of circuits, software and other related information in this document are provided only to illustrate the operation of semiconductor products and application examples. You are fully responsible for the incorporation or any other use of the circuits, software, and information in the design of your product or system. Renesas Electronics disclaims any and all liability for any losses and damages incurred by you or third parties arising from the use of these circuits, software, or information.
- 2. Renesas Electronics hereby expressly disclaims any warranties against and liability for infringement or any other claims involving patents, copyrights, or other intellectual property rights of third parties, by or arising from the use of Renesas Electronics products or technical information described in this document, including but not limited to, the product data, drawings, charts, programs, algorithms, and application examples.
- 3. No license, express, implied or otherwise, is granted hereby under any patents, copyrights or other intellectual property rights of Renesas Electronics or others.
- 4. You shall be responsible for determining what licenses are required from any third parties, and obtaining such licenses for the lawful import, export, manufacture, sales, utilization, distribution or other disposal of any products incorporating Renesas Electronics products, if required.
- 5. You shall not alter, modify, copy, or reverse engineer any Renesas Electronics product, whether in whole or in part. Renesas Electronics disclaims any and all liability for any losses or damages incurred by you or third parties arising from such alteration, modification, copying or reverse engineering.
- Renesas Electronics products are classified according to the following two quality grades: "Standard" and "High Quality". The intended applications for each Renesas Electronics product depends on the product's quality grade, as indicated below.

"Standard": Computers; office equipment; communications equipment; test and measurement equipment; audio and visual equipment; home electronic appliances; machine tools; personal electronic equipment; industrial robots; etc.

"High Quality": Transportation equipment (automobiles, trains, ships, etc.); traffic control (traffic lights); large-scale communication equipment; key financial terminal systems; safety control equipment; etc.

Unless expressly designated as a high reliability product or a product for harsh environments in a Renesas Electronics data sheet or other Renesas Electronics document, Renesas Electronics products are not intended or authorized for use in products or systems that may pose a direct threat to human life or bodily injury (artificial life support devices or systems; surgical implantations; etc.), or may cause serious property damage (space system; undersea repeaters; nuclear power control systems; aircraft control systems; key plant systems; military equipment; etc.). Renesas Electronics disclaims any and all liability for any damages or losses incurred by you or any third parties arising from the use of any Renesas Electronics product that is inconsistent with any Renesas Electronics data sheet, user's manual or other Renesas Electronics document.

- 7. No semiconductor product is absolutely secure. Notwithstanding any security measures or features that may be implemented in Renesas Electronics hardware or software products, Renesas Electronics shall have absolutely no liability arising out of any vulnerability or security breach, including but not limited to any unauthorized access to or use of a Renesas Electronics product or a system that uses a Renesas Electronics product. RENESAS ELECTRONICS DOES NOT WARRANT OR GUARANTEE THAT RENESAS ELECTRONICS PRODUCTS, OR ANY SYSTEMS CREATED USING RENESAS ELECTRONICS PRODUCTS WILL BE INVULNERABLE OR FREE FROM CORRUPTION, ATTACK, VIRUSES, INTERFERENCE, HACKING, DATA LOSS OR THEFT, OR OTHER SECURITY INTRUSION ("Vulnerability Issues"). RENESAS ELECTRONICS DISCLAIMS ANY AND ALL RESPONSIBILITY OR LIABILITY ARISING FROM OR RELATED TO ANY VULNERABILITY ISSUES. FURTHERMORE, TO THE EXTENT PERMITTED BY APPLICABLE LAW, RENESAS ELECTRONICS DISCLAIMS ANY AND ALL WARRANTIES, EXPRESS OR IMPLIED, WITH RESPECT TO THIS DOCUMENT AND ANY RELATED OR ACCOMPANYING SOFTWARE OR HARDWARE, INCLUDING BUT NOT LIMITED TO THE IMPLIED WARRANTIES OF MERCHANTABILITY, OR FITNESS FOR A PARTICULAR PURPOSE.
- 8. When using Renesas Electronics products, refer to the latest product information (data sheets, user's manuals, application notes, "General Notes for Handling and Using Semiconductor Devices" in the reliability handbook, etc.), and ensure that usage conditions are within the ranges specified by Renesas Electronics with respect to maximum ratings, operating power supply voltage range, heat dissipation characteristics, installation, etc. Renesas Electronics disclaims any and all liability for any malfunctions, failure or accident arising out of the use of Renesas Electronics products outside of such specified ranges.
- 9. Although Renesas Electronics endeavors to improve the quality and reliability of Renesas Electronics products, semiconductor products have specific characteristics, such as the occurrence of failure at a certain rate and malfunctions under certain use conditions. Unless designated as a high reliability product or a product for harsh environments in a Renesas Electronics data sheet or other Renesas Electronics document, Renesas Electronics products are not subject to radiation resistance design. You are responsible for implementing safety measures to guard against the possibility of bodily injury, injury or damage caused by fire, and/or danger to the public in the event of a failure or malfunction of Renesas Electronics products, such as safety design for hardware and software, including but not limited to redundancy, fire control and malfunction prevention, appropriate treatment for aging degradation or any other appropriate measures. Because the evaluation of microcomputer software alone is very difficult and impractical, you are responsible for evaluating the safety of the final products or systems manufactured by you.
- 10. Please contact a Renesas Electronics sales office for details as to environmental matters such as the environmental compatibility of each Renesas Electronics product. You are responsible for carefully and sufficiently investigating applicable laws and regulations that regulate the inclusion or use of controlled substances, including without limitation, the EU RoHS Directive, and using Renesas Electronics products in compliance with all these applicable laws and regulations. Renesas Electronics disclaims any and all liability for damages or losses occurring as a result of your noncompliance with applicable laws and regulations.
- 11. Renesas Electronics products and technologies shall not be used for or incorporated into any products or systems whose manufacture, use, or sale is prohibited under any applicable domestic or foreign laws or regulations. You shall comply with any applicable export control laws and regulations promulgated and administered by the governments of any countries asserting jurisdiction over the parties or transactions.
- 12. It is the responsibility of the buyer or distributor of Renesas Electronics products, or any other party who distributes, disposes of, or otherwise sells or transfers the product to a third party, to notify such third party in advance of the contents and conditions set forth in this document.
- This document shall not be reprinted, reproduced or duplicated in any form, in whole or in part, without prior written consent of Renesas Electronics.
   Please contact a Renesas Electronics sales office if you have any questions regarding the information contained in this document or Renesas Electronics products.
- (Note1) "Renease Electronics" as used in this document means Renesas Electronics Corporation and also includes its directly or indirectly controlled subsidiaries
- (Note2) "Renesas Electronics product(s)" means any product developed or manufactured by or for Renesas Electronics.

(Rev.5.0-1 October 2020)

#### **Corporate Headquarters**

TOYOSU FORESIA, 3-2-24 Toyosu, Koto-ku, Tokyo 135-0061, Japan

www.renesas.com

#### Trademarks

Renesas and the Renesas logo are trademarks of Renesas Electronics Corporation. All trademarks and registered trademarks are the property of their respective owners.

# **Contact information**

For further information on a product, technology, the most up-to-date version of a document, or your nearest sales office, please visit: <a href="http://www.renesas.com/contact/">www.renesas.com/contact/</a>.